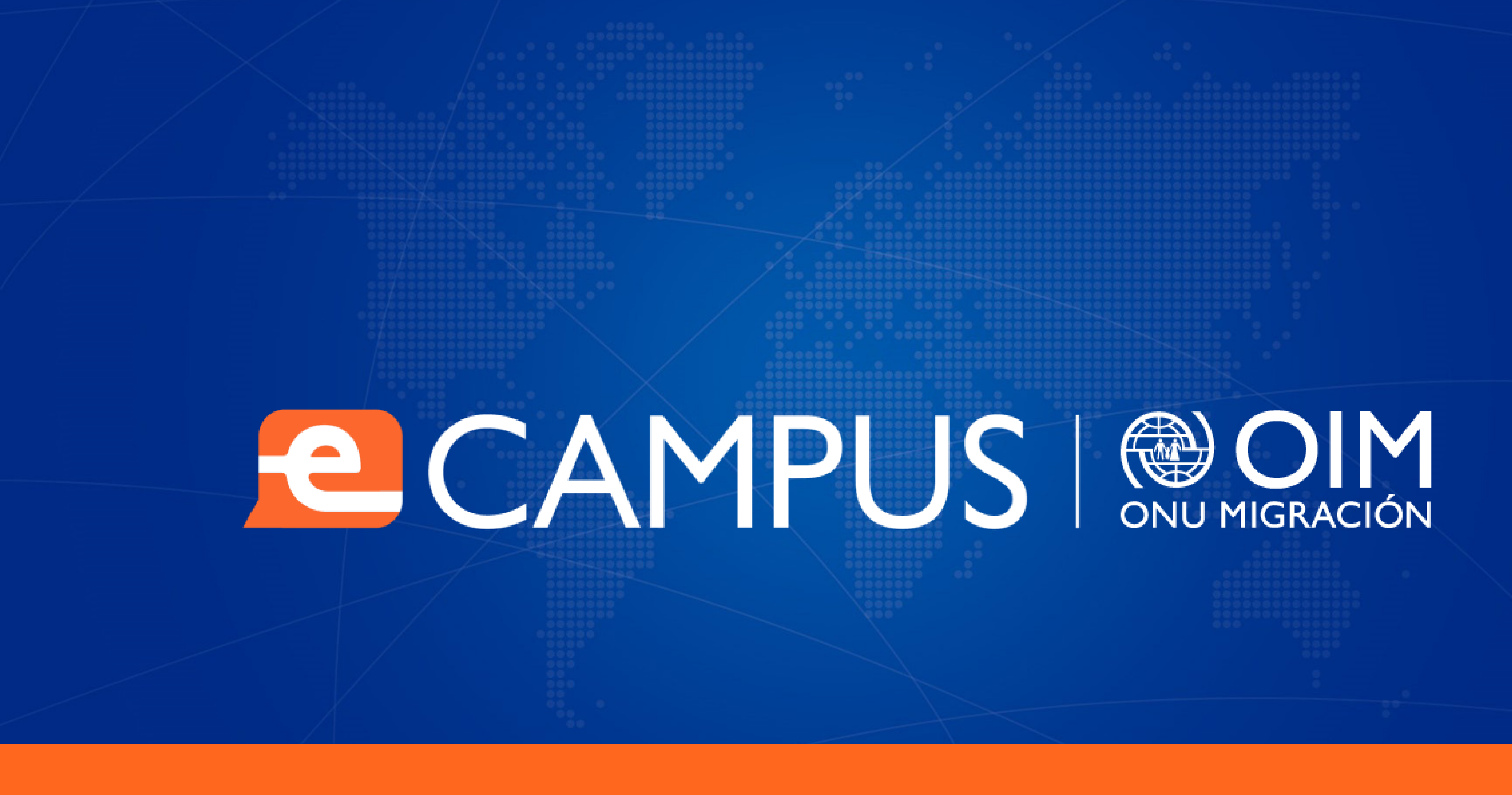

# MANUAL DE ESTUDIANTE

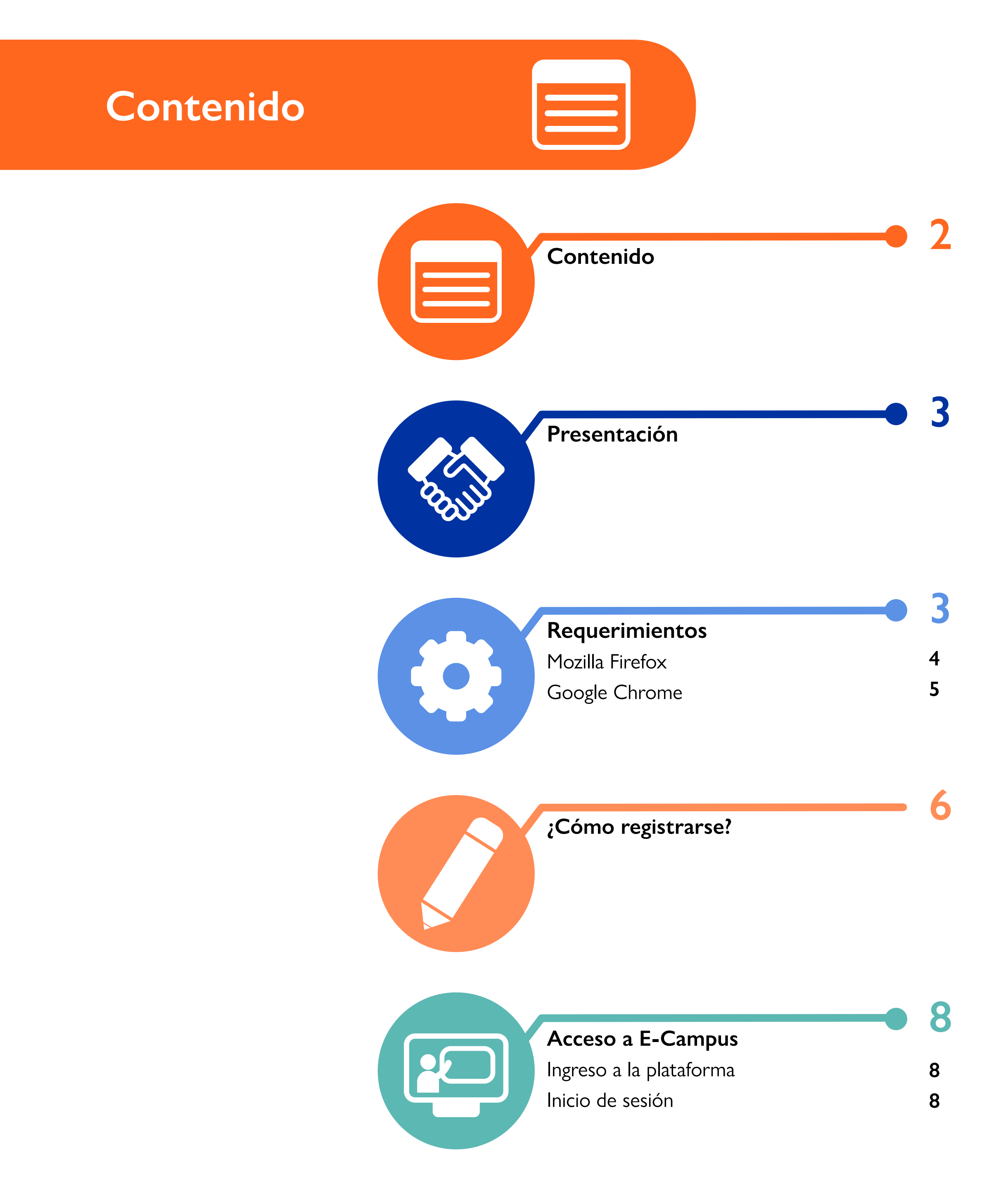

| <b>Edición de perfil</b><br>Imagen de perfil<br>Cambiar la contraseña | • 9<br>9<br>10                                 |
|-----------------------------------------------------------------------|------------------------------------------------|
| <b>Gestión de mensajes</b><br>Leer mensajes<br>Enviar mensajes        | <ul> <li>11</li> <li>11</li> <li>12</li> </ul> |
| <b>Ingreso al curso</b><br>Comprobación de conocimientos              | - 13                                           |
| Descarga del certificado de<br>participación                          | • 15                                           |
| ¿Cómo realizar cursos de<br>E-Campus Off-line?                        | • 16                                           |

#### 

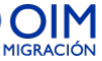

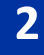

# Presentación

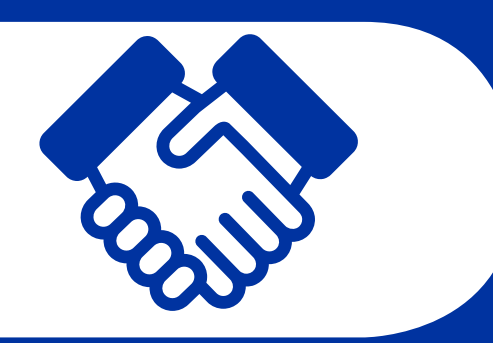

Este manual es una guía rápida para todas las personas usuarias que desarrollen sus aprendizajes desde la plataforma de E-Campus.

A través de imágenes, se hace un recorrido por la plataforma virtual de manera que pueda realizar las funciones más comunes y necesarias de los cursos sin dificultad.

En la sección Requerimientos, se encuentran los requisitos específicos del navegador para ejecutar correctamente los cursos.

Las funciones de cada pantalla se encuentran identificadas por nombre e ilustradas paso a paso con una captura para guiarle en la navegación. Además, se encuentran resaltados con un recuadro de color aquellos lugares donde debe hacer clic, por lo que es importante prestar atención a esas indicaciones.

Lea estas instrucciones antes de iniciar con el curso para que pueda explotar al máximo esta experiencia de aprendizaje.

¡Muchas gracias por ser parte de E-Campus!

Puede envíar sus dudas o consultas al siguiente email:

## e-campus@iom.int

# Requerimientos

A continuación, podrá observar algunos de los requerimientos mínimos que necesita para ejecutar los cursos de **E-Campus** 

# Conexión a internet Navegador

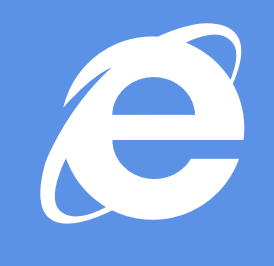

Internet Explorer 7 o superior.

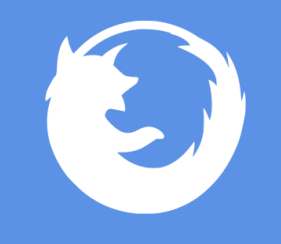

Mozilla Firefox 3 o superior.

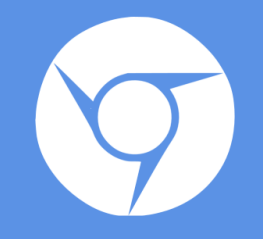

**Google Chrome.** 

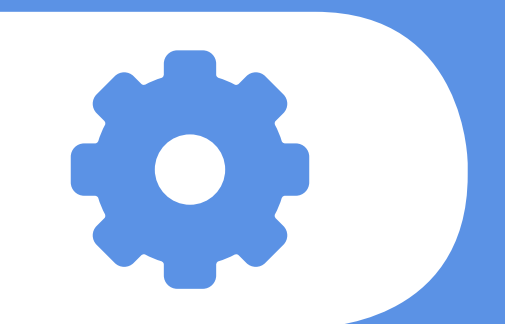

# Sistema de audio

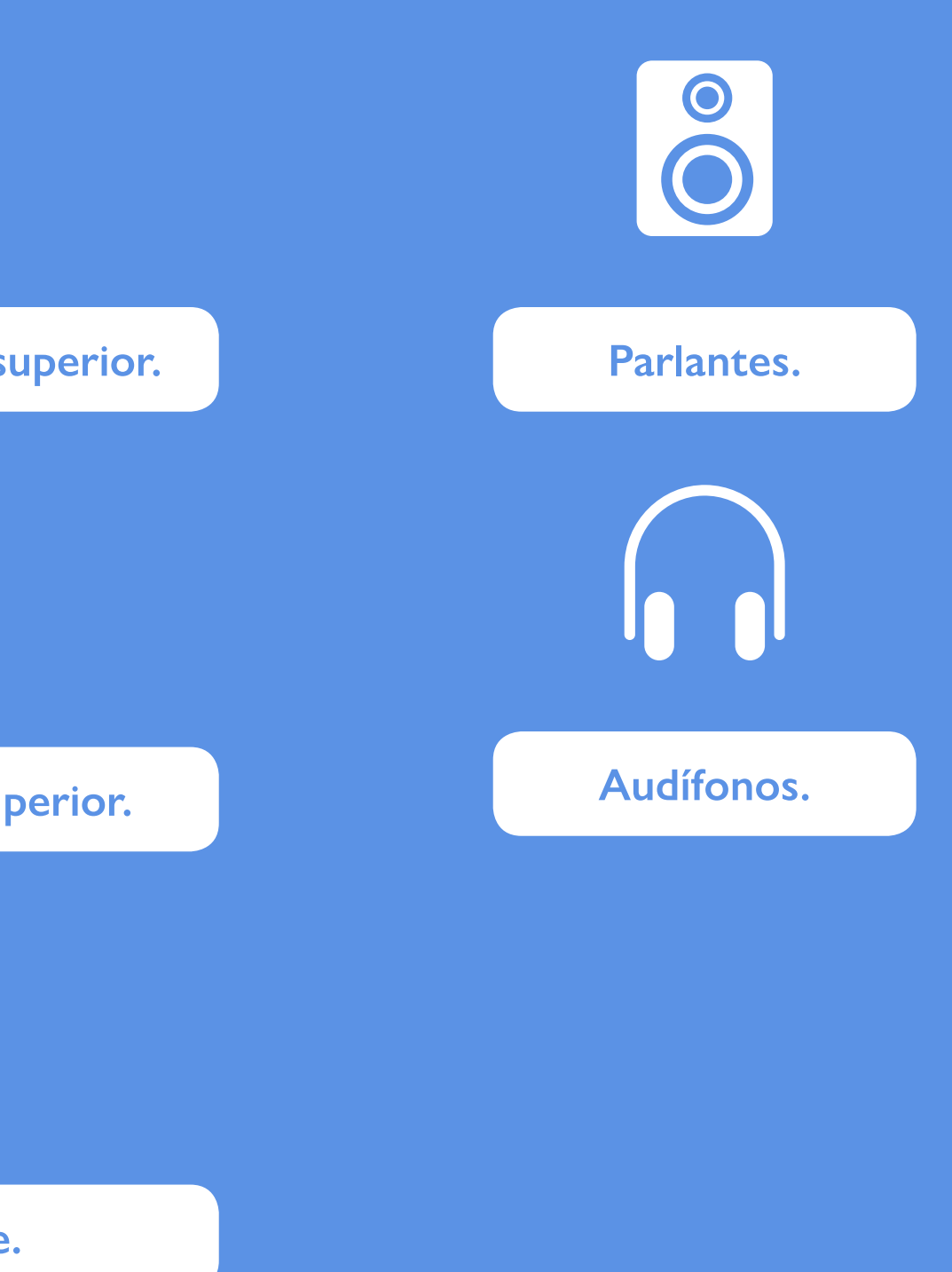

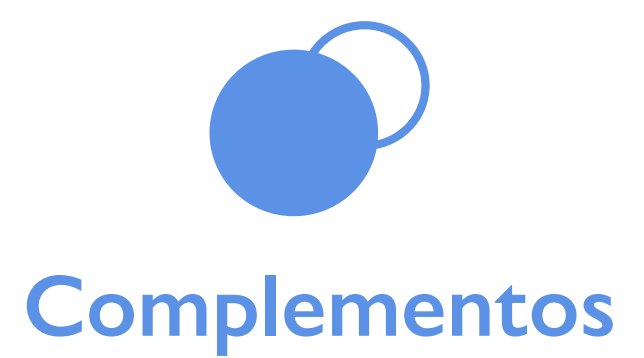

Algunos de los complementos que necesita tener instalados en su computadora para observar los recursos multimedia son Adobe Flash Player, Adobe Reader, Adobe Shockwave; ingrese a estas direcciones para descargar cada programa.

#### Adobe Flash Player

http://www.adobe.com/la/downloads/

Adobe Read

http://get.adobe.com/es/reader/

Adobe Shockwave

https://get.adobe.com/es/shockwave/

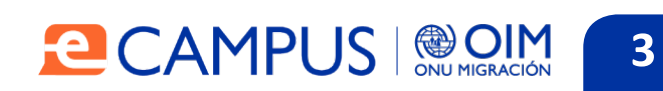

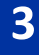

# Requerimientos

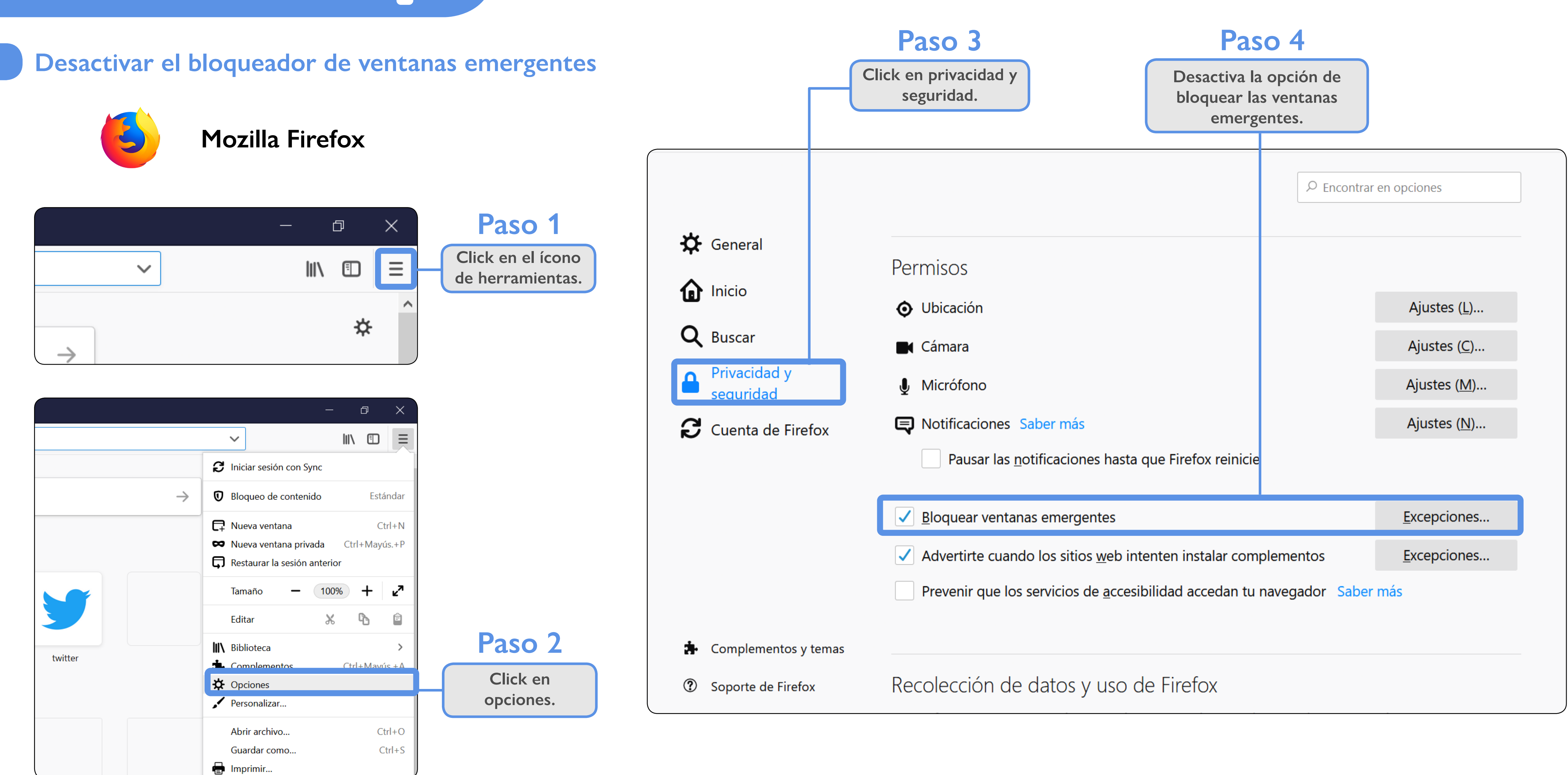

#### CAMPUS | OIM 4

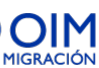

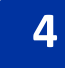

# Requerimientos

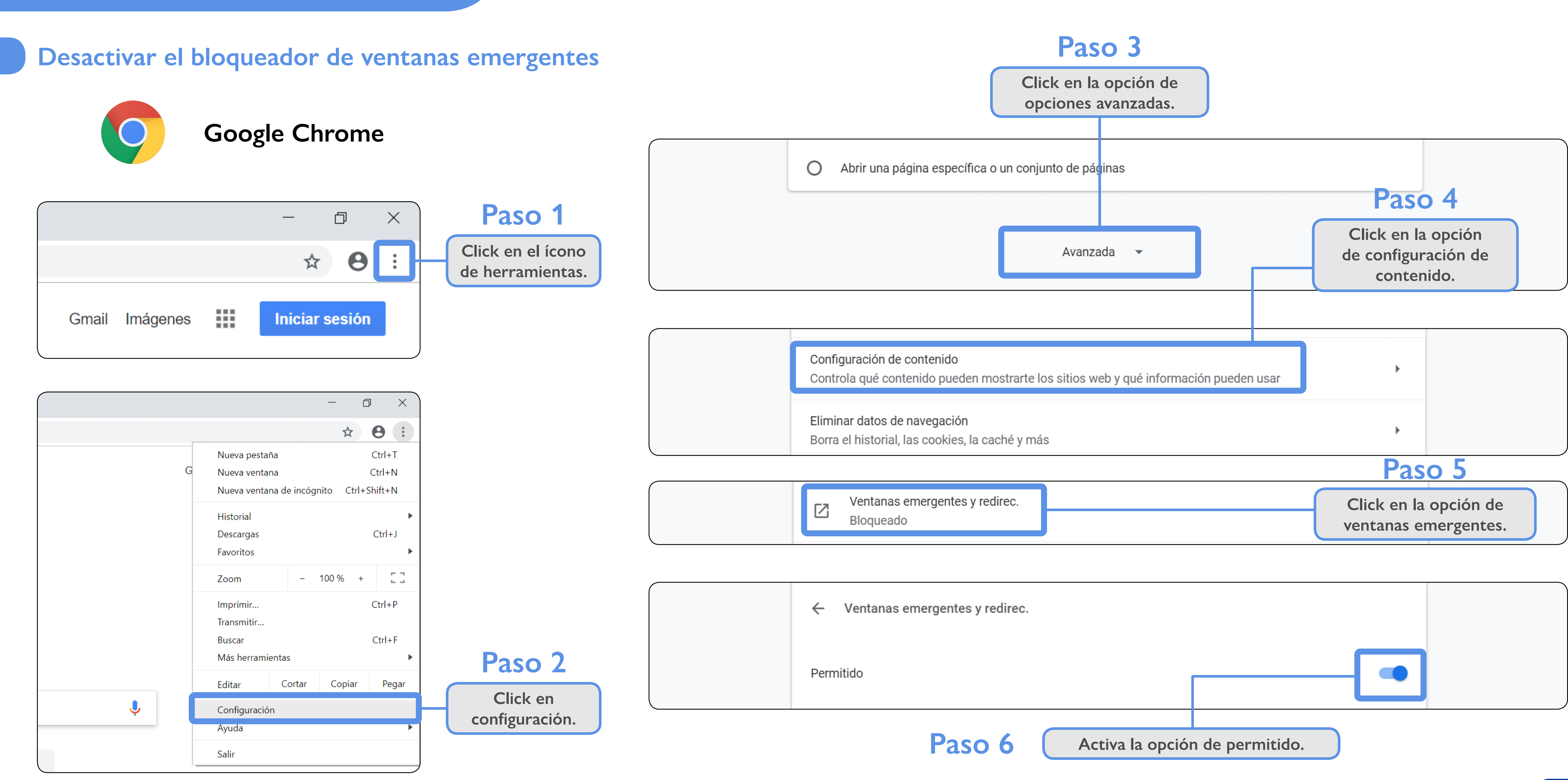

#### 

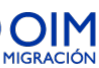

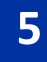

# ¿Cómo registrarse?

#### Página Principal

| ENTRAR                         |          |
|--------------------------------|----------|
| Nombre de usuario / correo ele | ctrónico |
|                                |          |
| Contraseña                     |          |
|                                |          |
| Recordar nombre de usuario     |          |
| Accodor                        |          |
| Acceder                        |          |

Crear nueva cuenta ¿Ha extraviado la contraseña?

# Registrarse como usuario

Hola. Para acceder al sistema tómese un minuto para crear una cuenta. Cada curso puede disponer de una "clave de acceso" que sólo tendrá que usar la primera vez. Estos son los pasos: 1. Rellene el Formulario de Registro con sus datos.

- 2. El sistema le enviará un correo para verificar que su dirección sea correcta.
- 3. Lea el correo y confirme su matrícula.
- 4. Su registro será confirmado y usted podrá acceder al curso.
- 5. Seleccione el curso en el que desea participar.
- 6. Si algún curso en particular le solicita una "contraseña de acceso" utilice la que le facilitaron cuando

## Paso 1

En la página web de E-campus: www.ecampus. iom.int seleccionar "Crear cuenta nueva"

# Paso 2

Leer las instrucciones de "Registrarse como usuario"

#### Nueva cuenta

Nombre de usuario 🕕

Contraseña 🚺

Dirección de correo 🕕

Correo (de nuevo) 🚺

Nombre 🕕

| Organización Internacional Si es otra, especifique Cargo Programa Pregunta de seguridad Pregunta de seguridad Crear cuenta En este formulario hay camp |                             |
|----------------------------------------------------------------------------------------------------|-----------------------------|
| Si es otra, especifique                                                                                                    | Organización Internacional  |
| Cargo Programa Pregunta de seguridad                                                                                                    | Si es otra, especifique     |
| Pregunta de seguridad          No soy un robot         Crear cuenta         En este formulario hay campo                                               | <b>Cargo</b><br>Programa    |
| No soy un robot Crear cuenta En este formulario hay camp                                                                                               | Pregunta de seguridad       |
| Crear cuenta<br>En este formulario hay camp                                                                                                    | No soy un robot             |
| En este formulario hay camp                                                                                                    | Crear cuenta                |
|                                                                                                    | En este formulario hay camp |

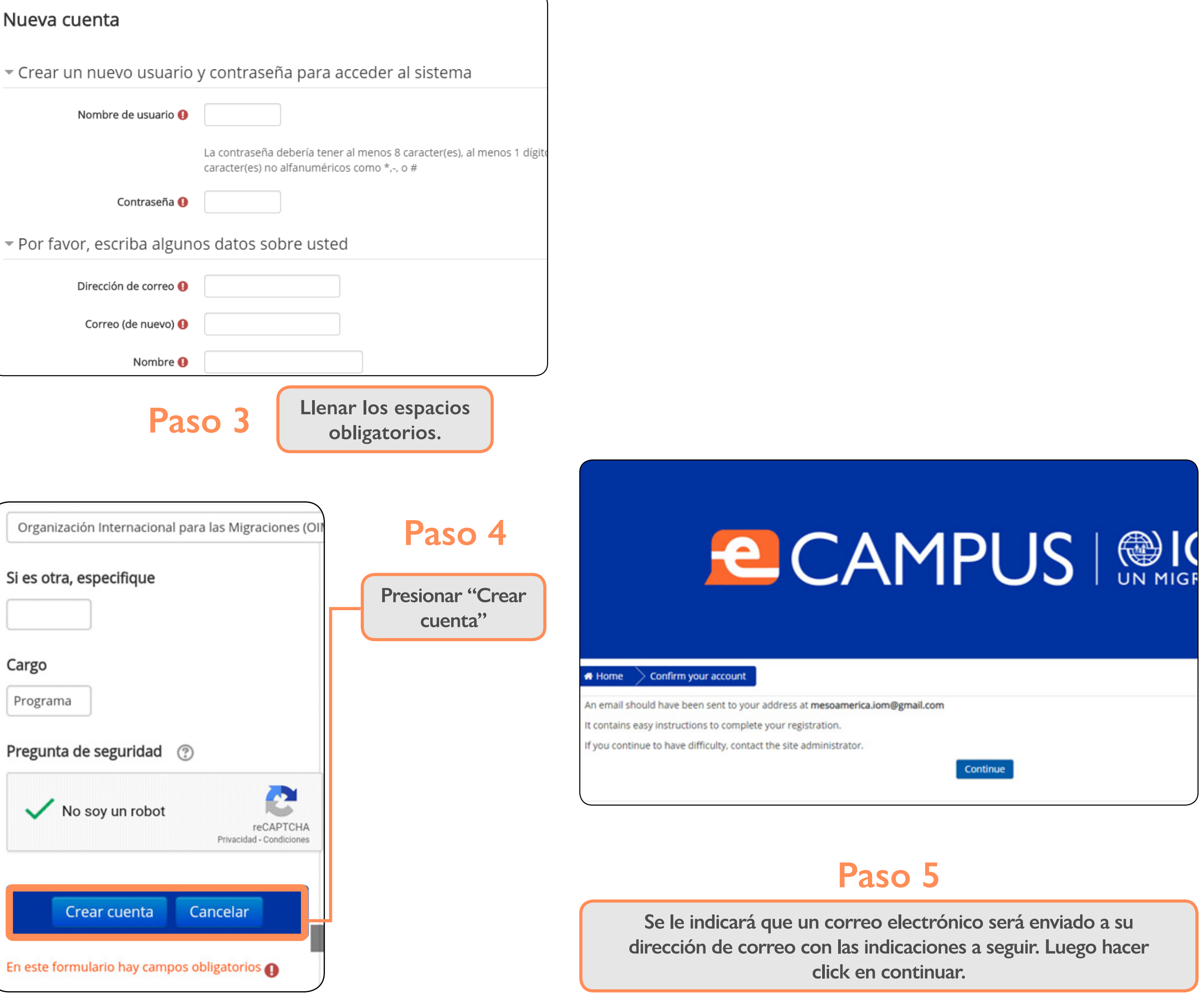

#### CAMPUS | OIM 6

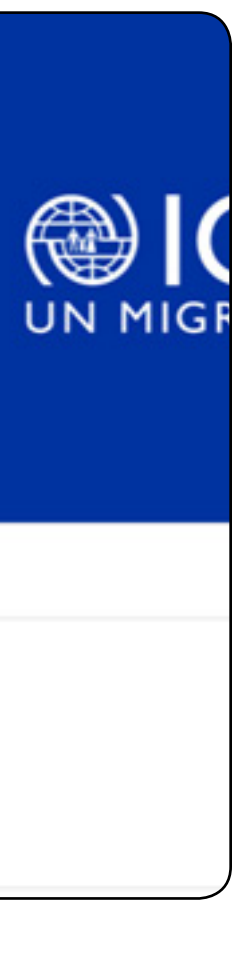

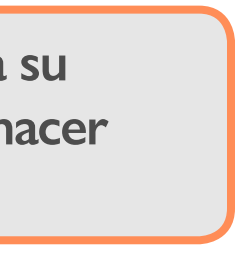

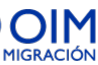

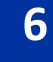

|   | M Gmail | Q Search mail        |                           |                             |
|---|---------|----------------------|---------------------------|-----------------------------|
| + | Compose | □- C :               |                           |                             |
| - |         | Primary              | tt Social                 | Promotions                  |
|   | Inbox 1 |                      |                           |                             |
| * | Starred | Administrator PAM (. | E-campus: account confirm | nation - Hi Mesoamerica OIM |
| 0 | Snoozed |                      |                           |                             |
| > | Sent    |                      |                           |                             |
|   | Drafts  |                      |                           |                             |
| ~ | More    |                      |                           |                             |
|   |         |                      |                           |                             |

| 😑 M Gmail                                                           | Q Search mail                                                                                                    | •                            | -  |
|---------------------------------------------------------------------|----------------------------------------------------------------------------------------------------|------------------------------|----|
| - Compose                                                           |                                                                                                    | 1 of 1 < > 📰 👻 🎝             | 33 |
| Inbox                                                               | E-campus: account confirmation Inbox ×                                                                                                    | <del>o</del> 2               | ۵  |
| <ul> <li>★ Starred</li> <li>♦ Snoozed</li> <li>&gt; Sent</li> </ul> | Administrator PAM (via E-campus) <aulavirtualoim@gmail.com><br/>to me ~<br/>Hi Mesoamerica OIM El Salvador,</aulavirtualoim@gmail.com>                                                                           | 5:57 PM (1 minute ago) 📩 🔦 🗄 | 0  |
| Drafts<br>More                                                      | A new account has been requested at 'E-campus' using your email address.                                                                                                    |                              | +  |
| Mesoamerica - +                                                     | To confirm your new account, please go to this web address:<br>http://www.ecampus.iom.int/login/confirm.php?data=e4nE7ZwcAK5bNXY/mesoamerica                                                                     |                              |    |
|                                                                     | In most mail programs, this should appear as a blue link<br>which you can just click on. If that doesn't work,<br>then cut and paste the address into the address<br>line at the top of your web browser window. |                              |    |

Abrir el correo recibido y siga las instrucciones.

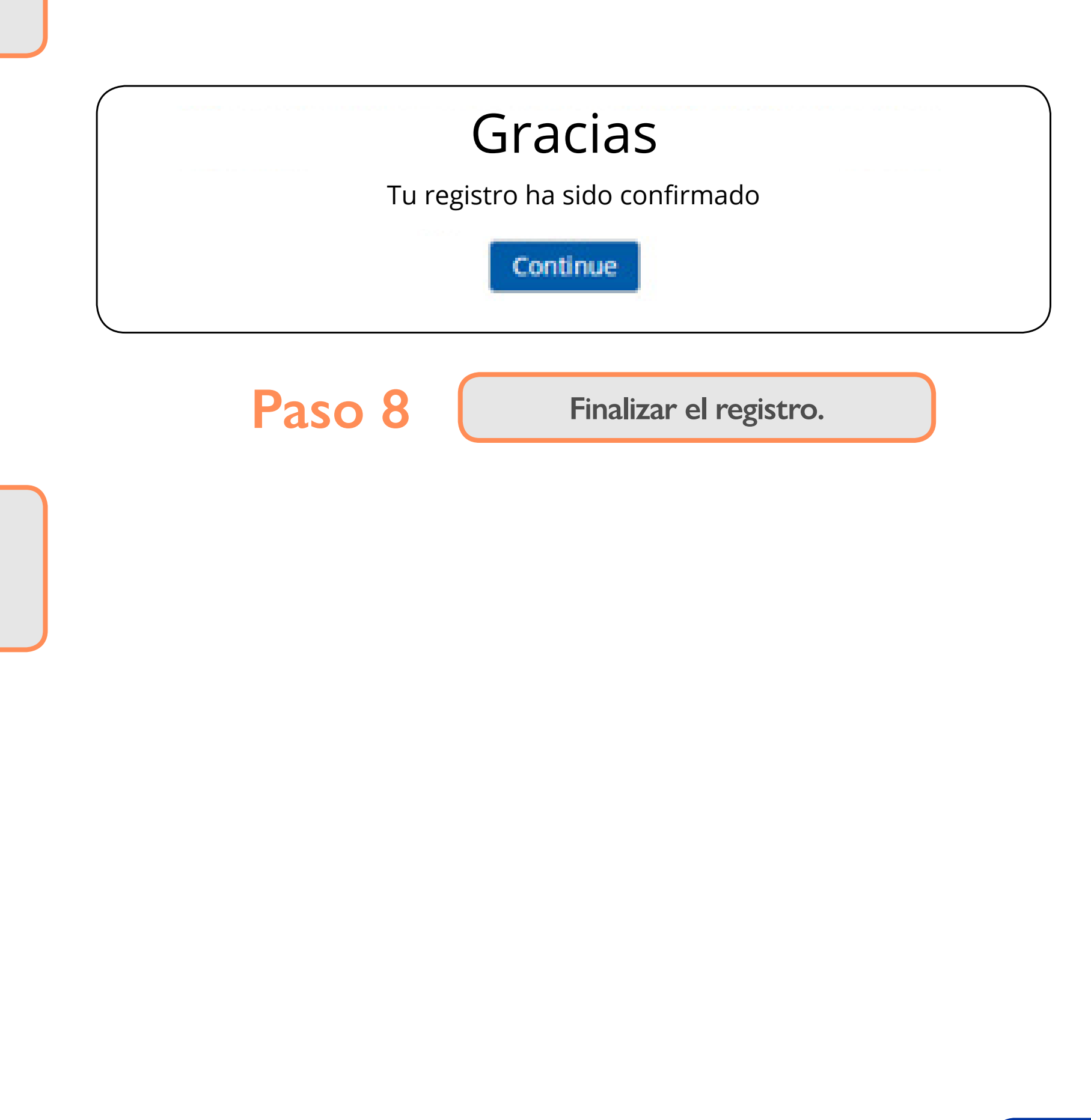

# Paso 7

Seguir la dirección electrónica indicada para confirmar tu dirección electrónica.

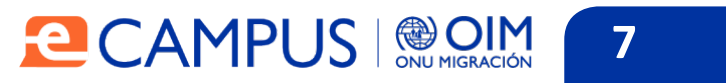

# Acceso a E-Campus

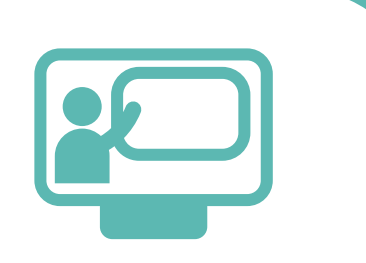

# Ingreso a la plataforma

Para ingresar a la plataforma debe digitar la siguiente dirección en el navegador:

http://www.ecampus.iom.int/login/index.php

Seguidamente se mostrará la siguiente pantalla:

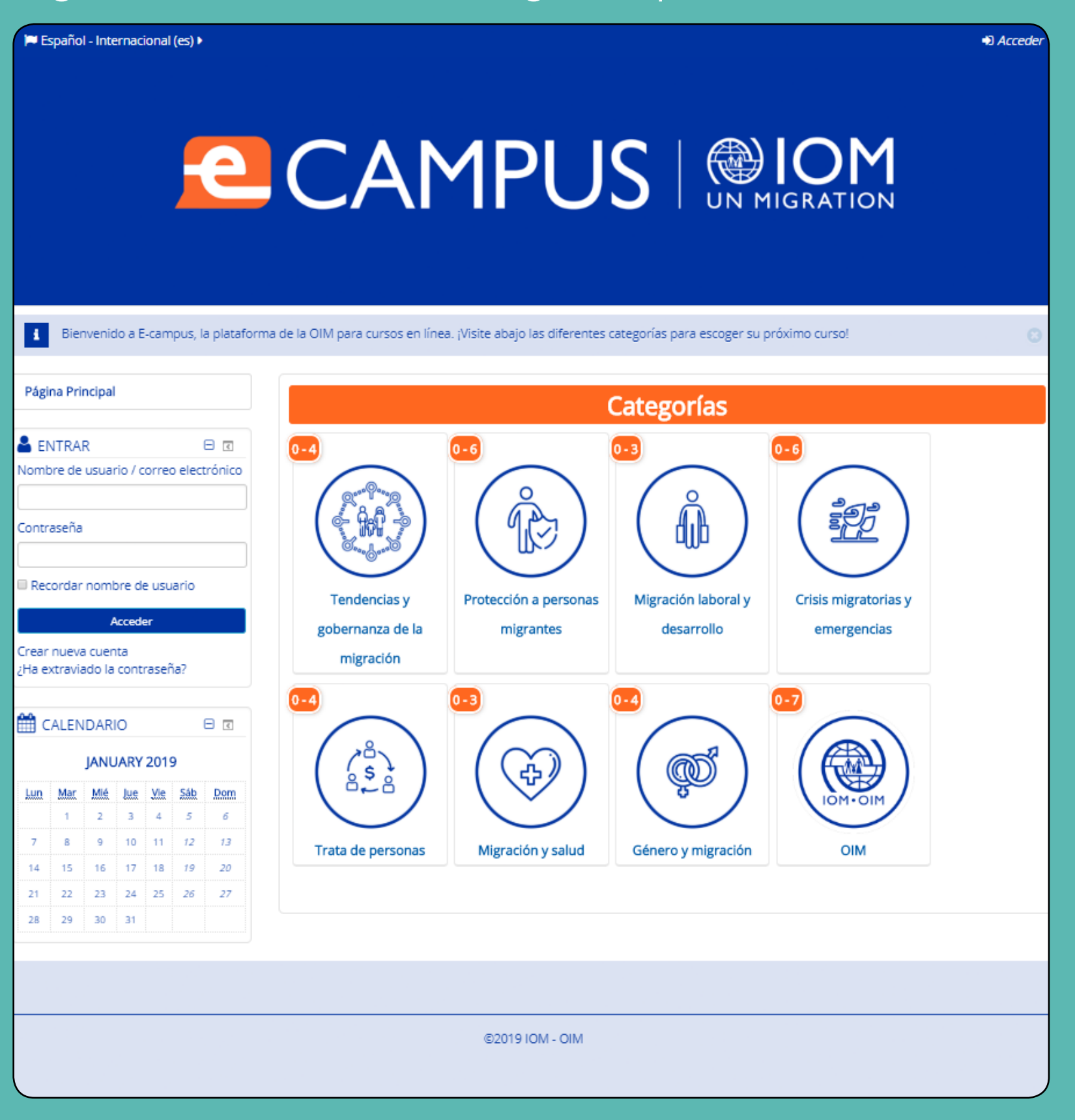

| -    |      |
|------|------|
|      |      |
| INCO | COCI |
|      |      |
|      |      |

| Página Principal             |             |  |
|------------------------------|-------------|--|
|                              |             |  |
| ENTRAR                       |             |  |
| Nombre de usuario / correo   | electrónico |  |
|                              |             |  |
| Contraseña                   |             |  |
|                              |             |  |
| Recordar nombre de usua      | rio         |  |
|                              |             |  |
| Acceder                      |             |  |
| Crear nueva cuenta           |             |  |
| ¿Ha extraviado la contraseña | ?           |  |

# ión

## Paso 1

Ingrese el nombre de usuario que se le ha asignado previamente en el campo "Nombre de usuario".

# Paso 2

Luego digite su contraseña en el espacio correspondiente.

## Paso 3

Finalmente haga clic en el botón "Acceder" para ingresar a la plataforma.

Se desplegará la pantalla principal de E-Campus, desde donde podrá tener ingreso a múltiples opciones que se detallarán en las siguientes secciones.

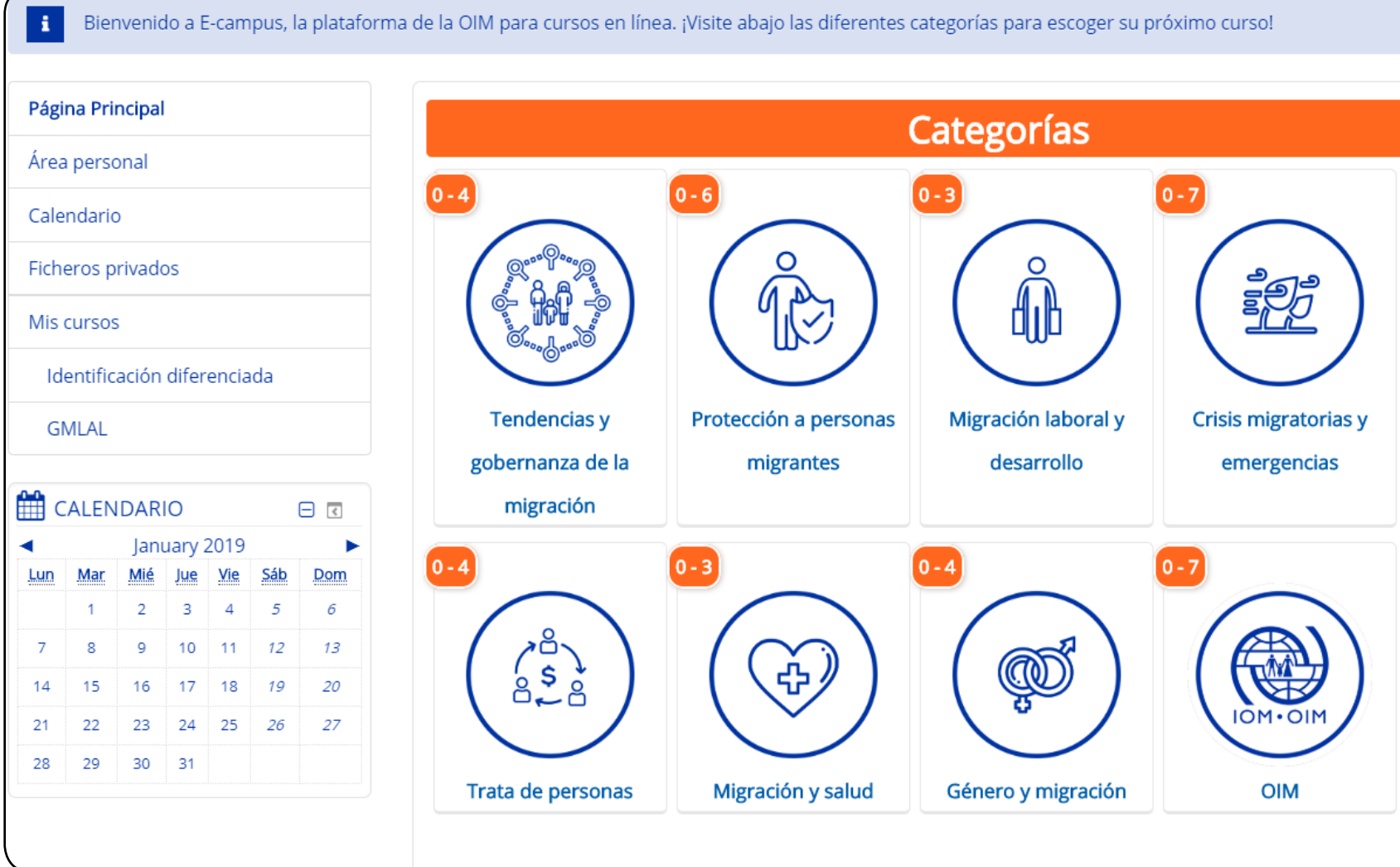

#### CAMPUS | OIM 8

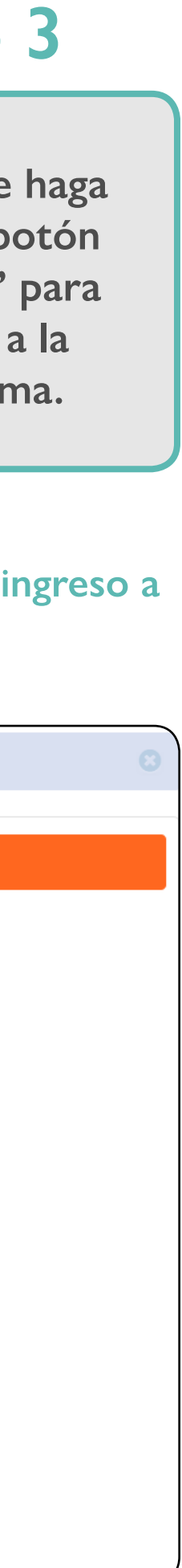

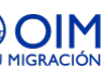

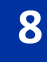

# Edición de perfil

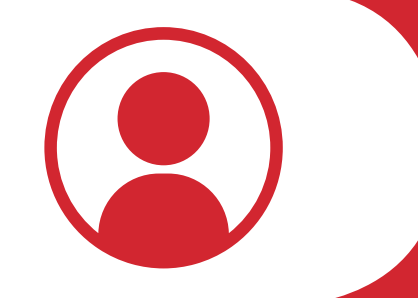

En caso de que desee cambiar la información de su perfil debe:

|    |                    |                               | Nombre                                                                                    |
|----|--------------------|-------------------------------|-------------------------------------------------------------------------------------------|
|    |                    |                               | Nombre                                                                                    |
|    | 🛔 Usuario          |                               | Preferencias                                                                              |
|    | i Editar pe        | rfil                          | 🛗 Calendario                                                                              |
|    | Cambiar contraseña |                               | 🗹 Mensajes                                                                                |
|    | Mensaje            |                               | Archivos privados                                                                         |
|    | 🔊 Blog             |                               | Mensajes en foros                                                                         |
|    | Insignia           |                               | E Debates                                                                                 |
|    |                    |                               | Mis calificaciones                                                                        |
|    |                    |                               | 🕩 Salir                                                                                   |
|    |                    |                               | Ayuda                                                                                     |
|    |                    |                               |                                                                                           |
| Pa | so 1               | Clic en<br>usuar              | la imagen y nombre del<br>rio ubicado en la parte                                         |
|    |                    | Superio                       | or derecha de la pantalla.                                                                |
|    |                    | Superio                       | or derecha de la pantalla.                                                                |
| Pa | so 2               | De la lista<br>clie           | a que se desprende, hacer<br>c en "Preferencias".                                         |
| Pa | so 2               | De la lista<br>clie           | a que se desprende, hacer<br>c en "Preferencias".                                         |
| Pa | so 2<br>so 3       | De la lista<br>clie<br>Selecc | a que se desprende, hacer<br>c en "Preferencias".<br>cionar la opción "Editar<br>perfil". |

Se despliega la pantalla siguiente donde se edita la información según los espacios disponibles en cada sección haciendo clic sobre cada pestaña.

| Nombre              |
|---------------------|
| General             |
| Imagen del usuario  |
| Nombres adicionales |
| ▶ Intereses         |
| Opcional            |
| Otros campos        |
| Institución         |

En la pestaña "General" se modifica la información básica de cada usuario. Al terminar los cambios deseados se hace clic en la pestaña "Actualizar información personal".

| Nombre                | Actualizar información personal Cancelar                        | Evpandi   |
|-----------------------|-----------------------------------------------------------------|-----------|
| ▼ General             |                                                                 | Expanding |
| Nombre 9              |                                                                 |           |
| Apellido(s) 🔒         |                                                                 |           |
| Dirección de correo ዓ |                                                                 |           |
| Mostrar correo        | Mostrar mi dirección de correo sólo a mis compañeros de curso 🔻 |           |
| Ciudad                |                                                                 |           |
| Seleccione su país    |                                                                 |           |
| Zona horaria          | •                                                               |           |

# Paso 4

# Paso 5

# Imagen de perfil

Paso 1

Expandir

Para agregar una fotografía de perfil o modificar la existente, haga clic en la pestaña "Imagen del usuario".

| <ul> <li>Imagen del usuario</li> </ul> |           |                                                                                  |  |
|----------------------------------------|-----------|----------------------------------------------------------------------------------|--|
| Imagen actua                           | l Ninguno |                                                                                  |  |
| lmagen nueva                           |           | Tamaño máximo para nuevos archivos: 4.9GB, número máximo de archivos adjuntos: 1 |  |
|                                        |           |                                                                                  |  |
|                                        | ► 🚞 Arc   | chivos                                                                           |  |
|                                        |           |                                                                                  |  |
|                                        |           | Duede arrastrar v soltar archivos aquí para añadirlos                            |  |
|                                        | L         | archivo acontados:                                                               |  |
|                                        | Formatos  | s de imagen usados para web <i>gif .jpe .jpg .jpg .png .svg .svgz</i>            |  |
|                                        |           |                                                                                  |  |
|                                        | Se        | despliega la sección anterior. Haga clic                                         |  |
| Dece 2                                 | en        | el ícono de agregar archivos o sobre la                                          |  |
| Paso 2                                 | flec      | ha azul para abrir la sección "Selector                                          |  |
|                                        |           | de Archivos".                                                                    |  |
|                                        |           |                                                                                  |  |
| (                                      |           |                                                                                  |  |
|                                        |           | No so oligió orchivo                                                             |  |
| Ad                                     | junto     | Seleccionar archivo No se eligio archivo                                         |  |
|                                        |           |                                                                                  |  |
| Guardar                                | como      |                                                                                  |  |
|                                        |           |                                                                                  |  |
|                                        | Autor     |                                                                                  |  |
|                                        |           |                                                                                  |  |
| Seleccionar lic                        | encia     | Todos los derechos reservados 🔹                                                  |  |
|                                        |           |                                                                                  |  |
|                                        |           |                                                                                  |  |
|                                        |           |                                                                                  |  |
|                                        |           |                                                                                  |  |
|                                        |           | Subir este archivo                                                               |  |

#### 

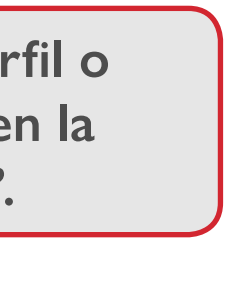

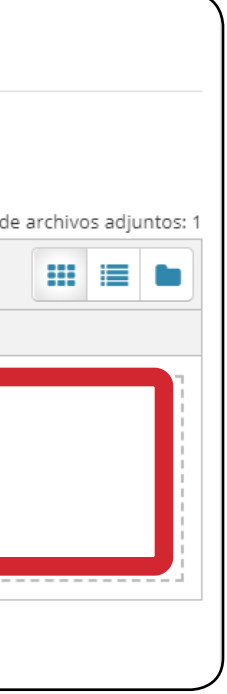

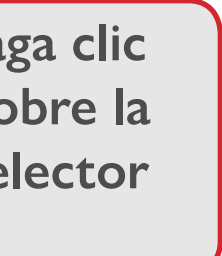

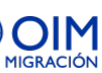

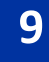

Paso 4

En la sección "Selector de Archivos" se escoge la fotografía deseada, ya sea desde su computadora o archivos disponibles en línea. Una vez seleccionada, hacer clic en "Subir este archivo".

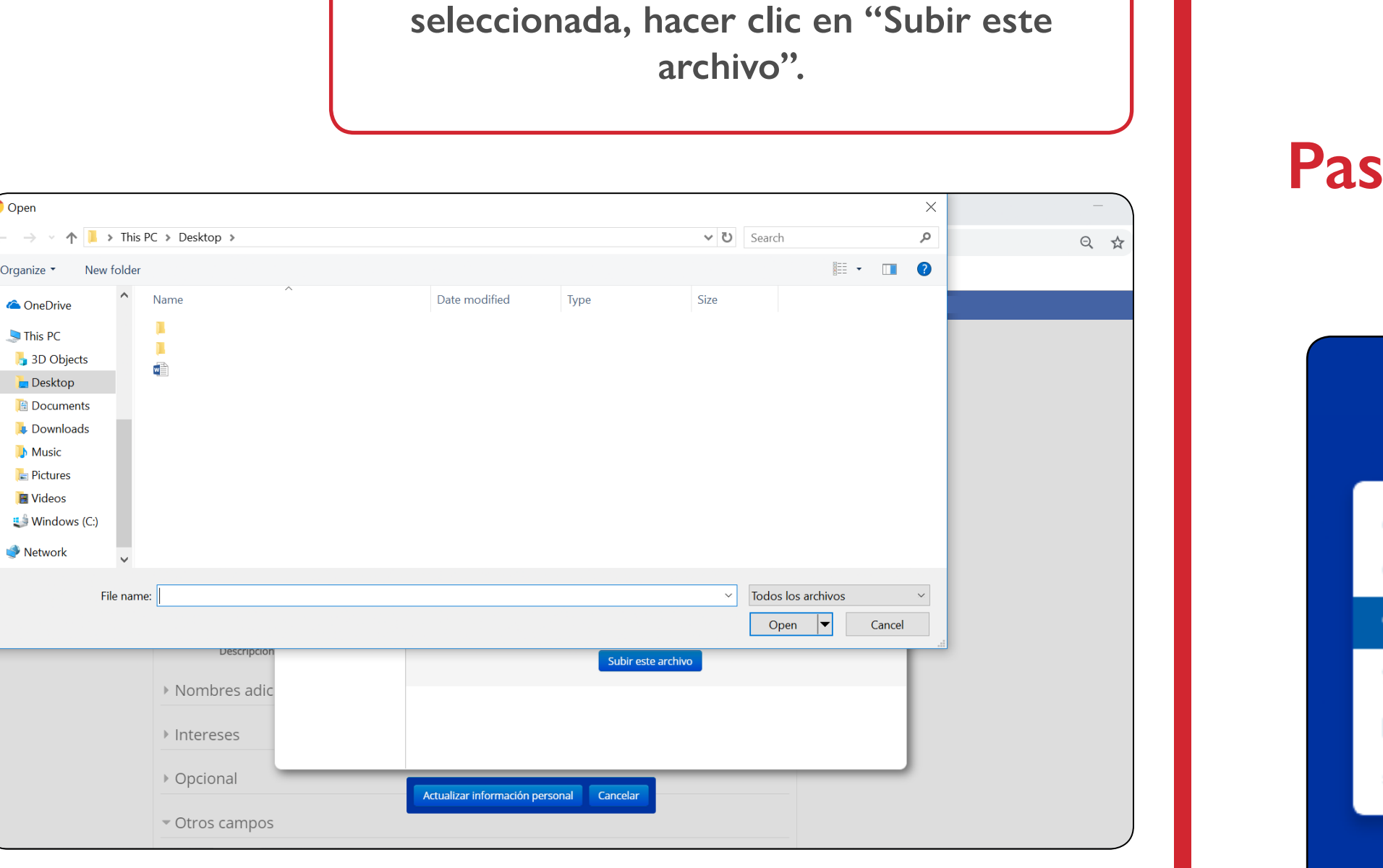

# Subir este archivo

De vuelta en la pestaña "Imagen del usuario", hacer clic en "Actualizar información personal.

Cancelar

Actualizar información personal

En caso de que desee cambiar su contraseña actual debe: Hacer clic en la imagen y nombre del Paso 1 usuario ubicado en la parte superior derecha de la pantalla. Nombre Nombre Preferencias Usuario 🛗 Calendario 1 Editar perfil Mensajes **4** Cambiar contraseña Archivos privados 오 Mensaje 🔳 Mensajes en foros Blog Debates Insignia Mis calificaciones 🕩 Salir Ayuda Paso 2. De la lista que se desprende, Paso 2 hacer clic en "Preferencias" y seleccionar la opción "Cambiar contraseña". Cambiar contraseña

#### Cambiar la contraseña

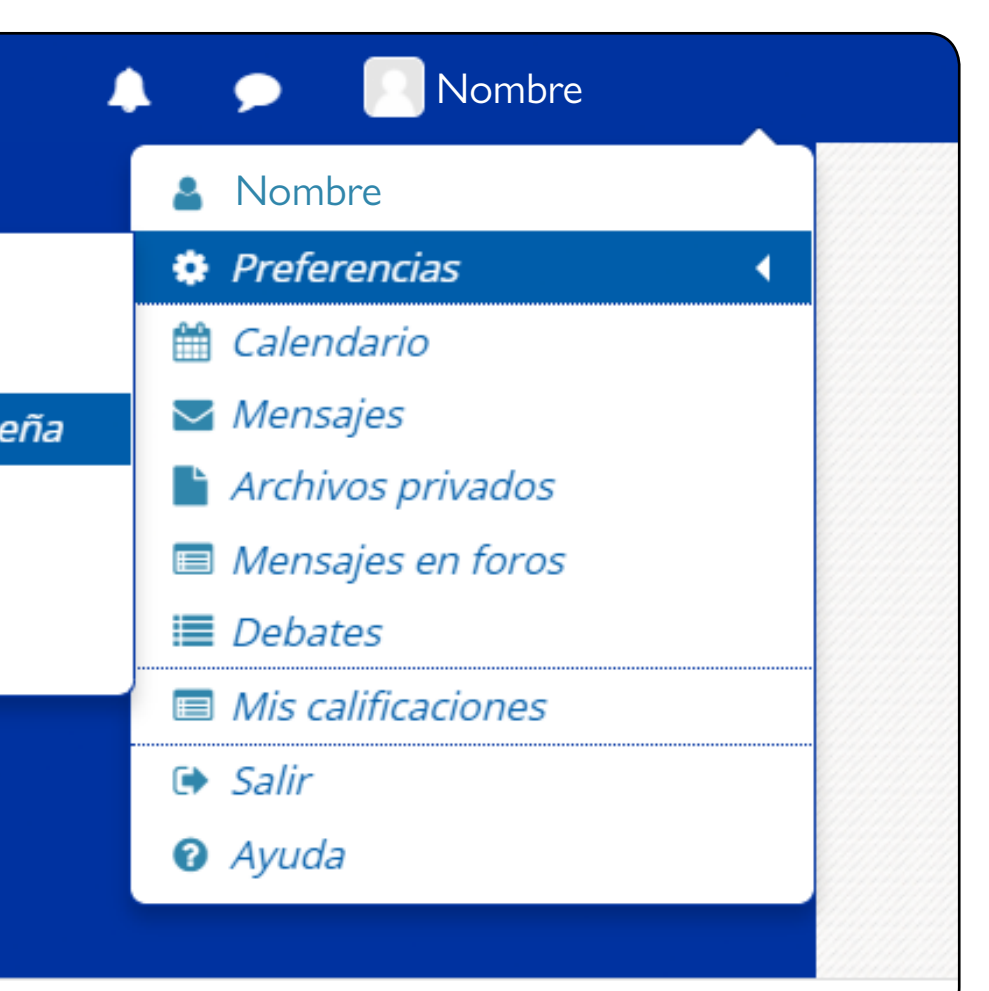

# Se despliega la siguiente página en o Paso 3 se ingresa la actual contraseña y la 1 Cambiar contraseña Nombre de usuario gerardo La contraseña debería tener al menos 8 caracter(es), al menos 1 dígito(s), al minúscula(s), al menos 1 mayúscula(s), al menos 1 caracter(es) no alfanumé Contraseña actual 🕕 Nueva contraseña 🕕 Nueva contraseña (de nuevo) 🕕 En este formulario hay campos obligatorios () Contraseña actual 🕕 Nueva contraseña 🕕 Nueva contraseña (de nuevo) 🕕 Finalmente, hacer clic en la pest Paso 4 "Guardar cambios", ubicada en la inferior de la pantalla. Guardar cambios Can

| donde<br>nueva.    |   |  |  |
|--------------------|---|--|--|
|                    |   |  |  |
| menos 1            |   |  |  |
| éricos como *,-, o |   |  |  |
|                    |   |  |  |
|                    | / |  |  |
|                    | ١ |  |  |

|  | _ |   |
|--|---|---|
|  |   |   |
|  |   |   |
|  |   |   |
|  |   |   |
|  |   |   |
|  |   | ) |
|  |   |   |

| aña<br>parte |  |
|--------------|--|
|              |  |
| celar        |  |

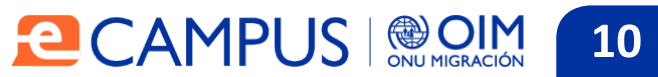

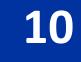

# Gestión de mensajes

Leer mensajes

Para leer los mensajes recibidos debe:

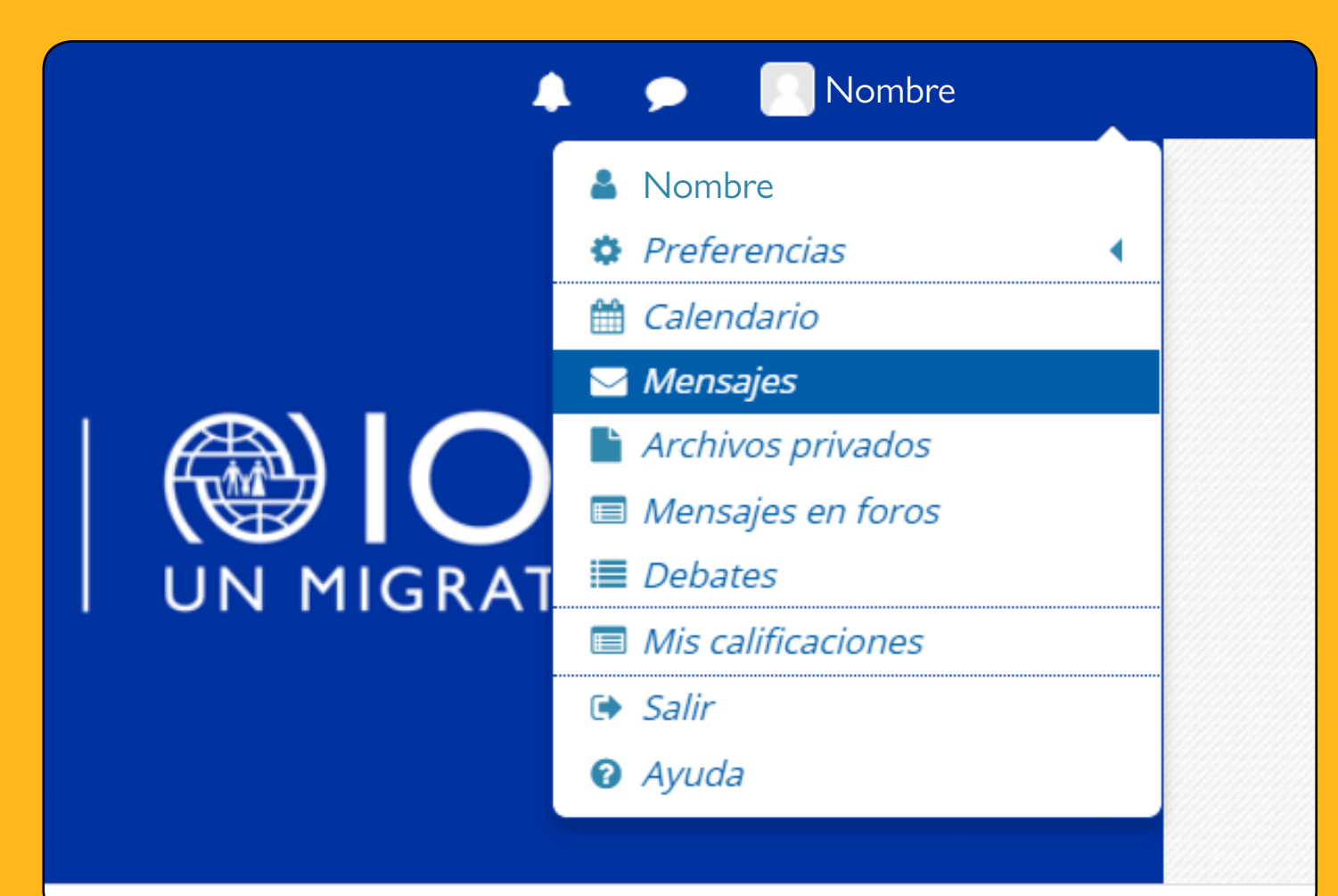

Paso 1

Hacer clic en la imagen y nombre del usuario ubicado en la parte superior derecha de la pantalla y hacer click en mensajes.

| Paso 2<br>Se despl<br>enlistan<br>recientes                                                | Se despliega la siguiente página en la que se<br>enlistan las conversaciones y notificaciones<br>recientes haciendo clic en la pestaña debajo<br>de "Mensajes". |             |                  |  |
|--------------------------------------------------------------------------------------------|----------------------------------------------------------------------------------------------------|-------------|------------------|--|
|                                                                                            |                                                                                                    |             |                  |  |
| A Página Principal > Área pers                                                             | sonal 🔀                                                                                                    | Mensajes    |                  |  |
| Mensajes                                                                                   |                                                                                                    |             |                  |  |
| Buscar mensajes                                                                            |                                                                                                    |             |                  |  |
| No hay mensajes                                                                            |                                                                                                    |             |                  |  |
|                                                                                            |                                                                                                    |             |                  |  |
| Paso 3<br>Si hace clic en el nombre de la persona<br>que le envió el mensaje podrá leerlo. |                                                                                                    |             |                  |  |
|                                                                                            |                                                                                                    |             |                  |  |
| Mensajes                                                                                   |                                                                                                    |             |                  |  |
| Nombre de usuario                                                                          |                                                                                                    |             |                  |  |
| No contactos                                                                               |                                                                                                    | N           | ombre de usuario |  |
| Nombre de usuario                                                                          |                                                                                                    |             |                  |  |
| Juan Antonio Fraño Lopez                                                                   |                                                                                                    |             |                  |  |
| Juan Carlos Hernandez<br>Marquez                                                           | Enviar                                                                                                    | mensaje     |                  |  |
| Juan José Guilarte Villalobos                                                              | Bloqu                                                                                                    | ear contact | 0                |  |
|                                                                                            | Añadi                                                                                                    | r contacto  |                  |  |
| Juan Luis Cardoso                                                                          |                                                                                                    |             |                  |  |
|                                                                                            |                                                                                                    |             |                  |  |

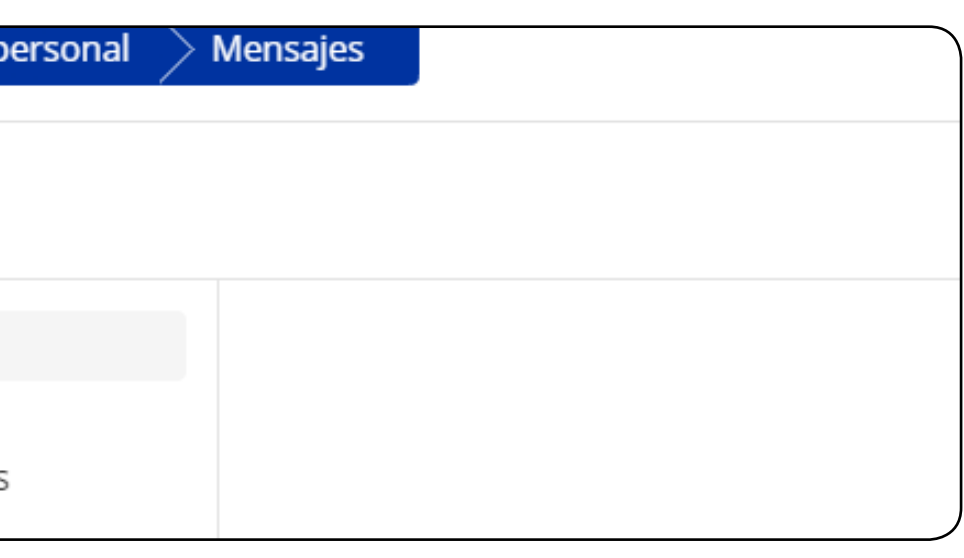

# Paso 4

Se puede agregar a esa persona a una lista de contactos con la opción de "Añadir contacto" de esta manera no debe buscarla nuevamente.

# Nombre de usuario

# Enviar mensaje

#### Bloquear contacto

Añadir contacto

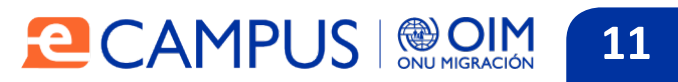

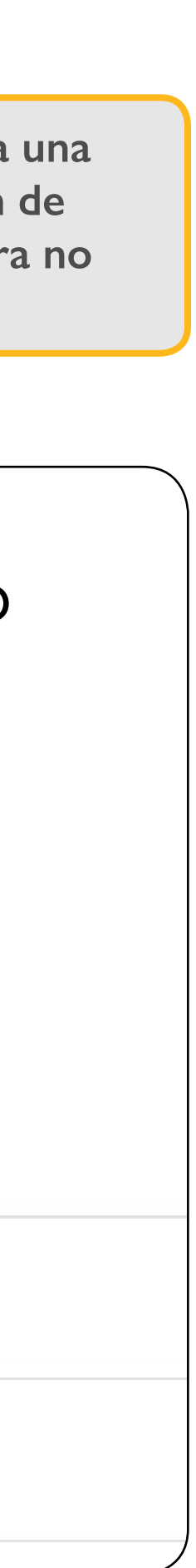

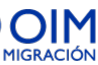

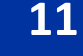

# Enviar mensajes

Para enviar un mensaje debe:

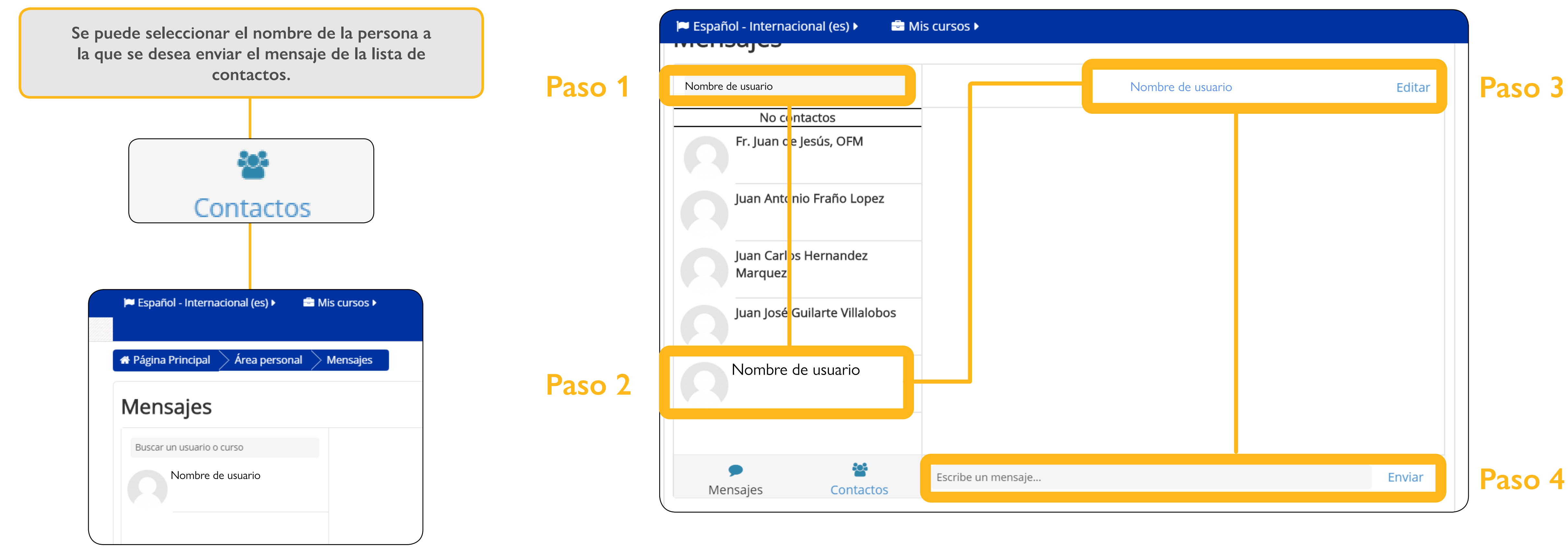

También se puede buscar a una persona digitando su nombre en la barra del buscador y hacer clic en "Buscar personas y mensajes".

Para escribir el mensaje haga clic sobre el nombre de la persona, seguidamente se despliega la página en la que se redacta el mensaje. Al finalizar haga clic en el botón "Enviar".

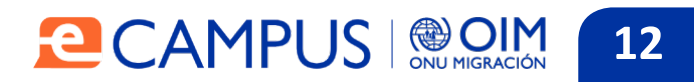

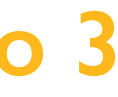

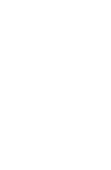

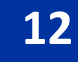

# Ingreso al curso

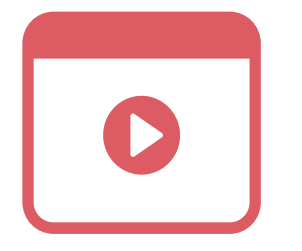

En la pantalla principal se enlistan los cursos disponibles, para acceder a ellos debe:

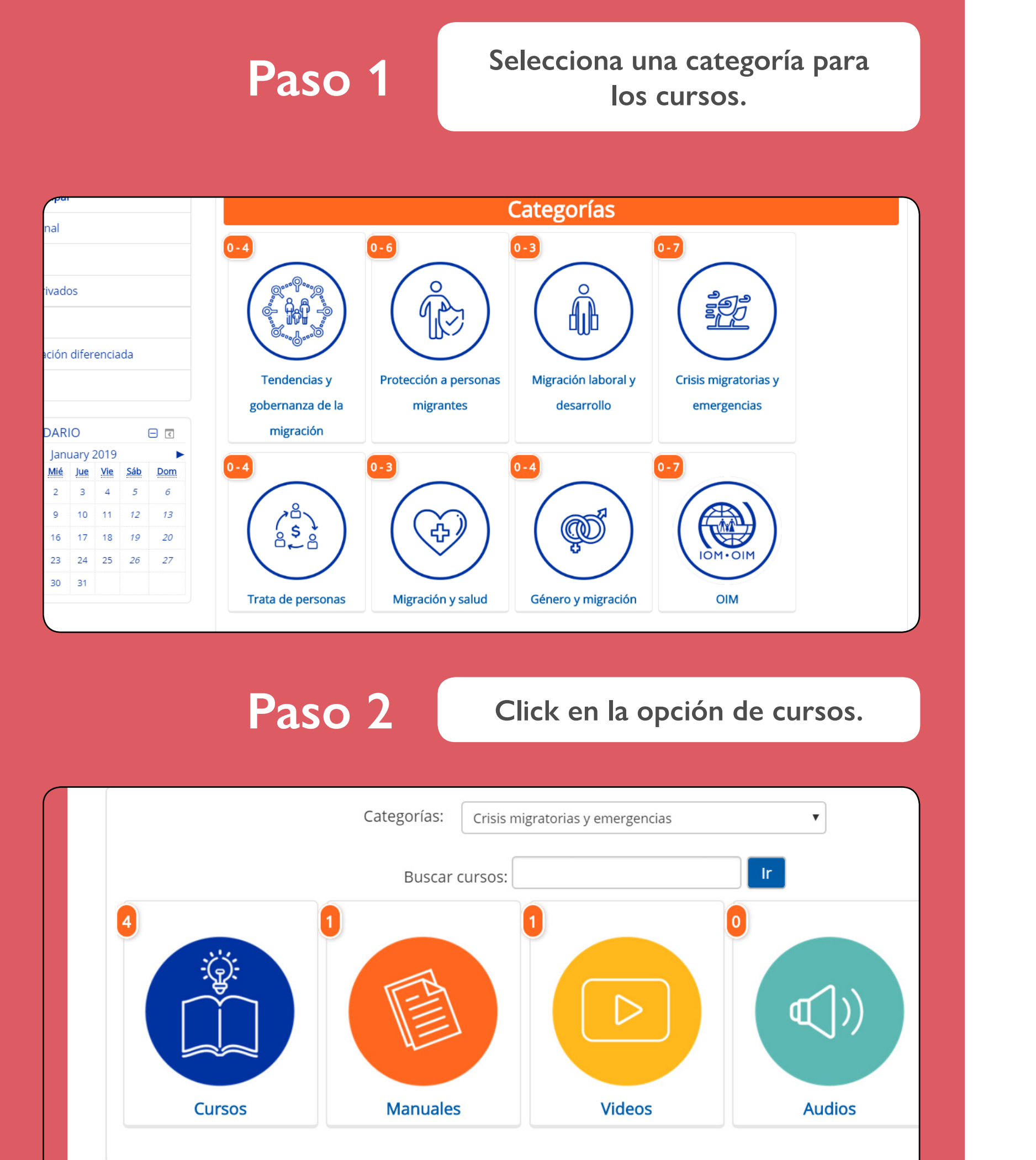

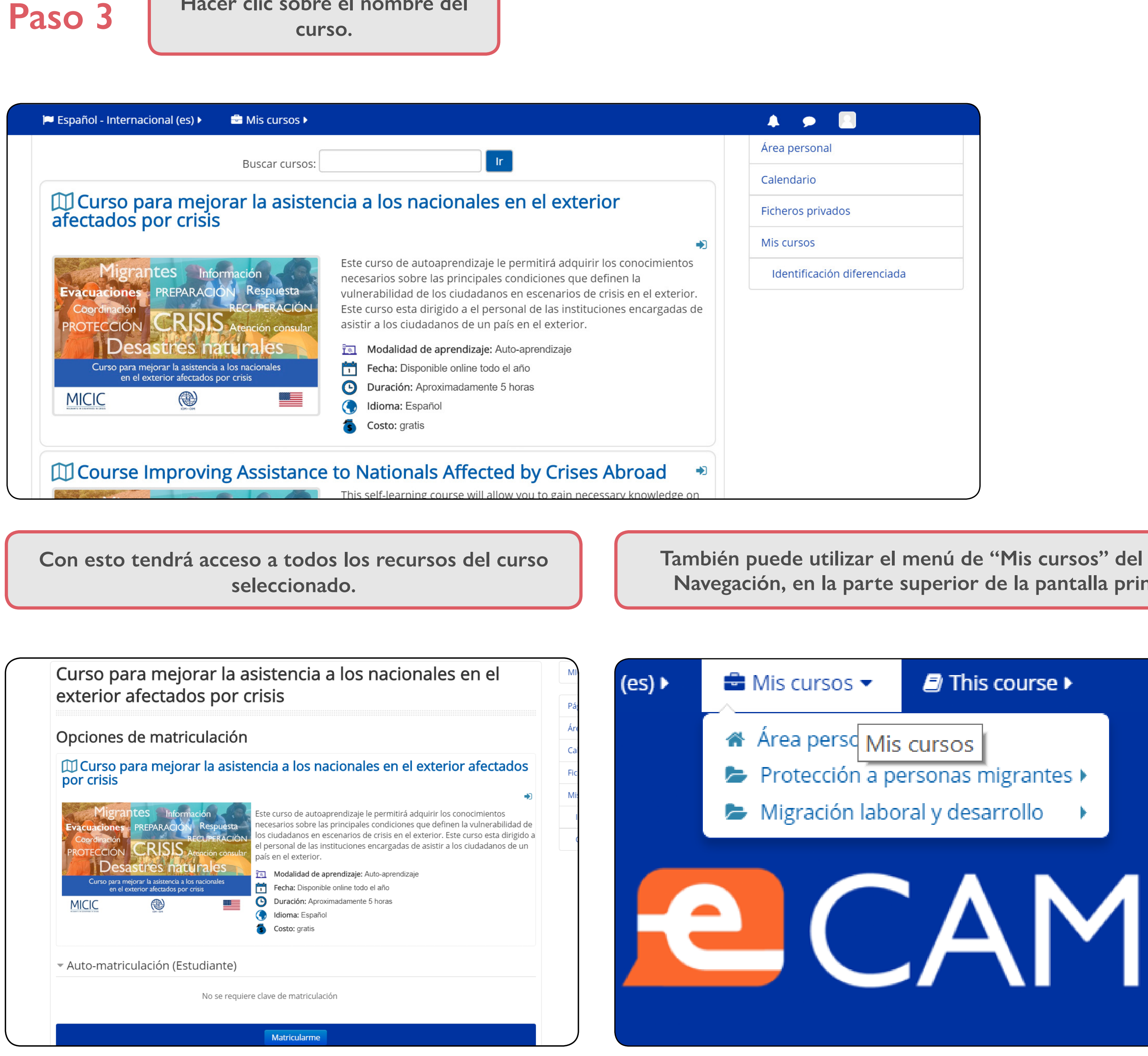

# Hacer clic sobre el nombre del

| ▶ 🖶 Mis cursos ▶                                                        |                                                                                                    | <b>▲ ● □</b>                |
|-------------------------------------------------------------------------|----------------------------------------------------------------------------------------------------|-----------------------------|
| Buscar cursos:                                                          | Ir                                                                                                    | Área personal               |
|                                                                         |                                                                                                    | Calendario                  |
| ejorar la asistei<br>isis                                               | ncia a los nacionales en el exterior                                                                                                    | Ficheros privados           |
|                                                                         | ->                                                                                                    | Mis cursos                  |
| Información<br>ACIÓN Respuesta<br>RECUPERACIÓN<br>SIS Atención consular | Este curso de autoaprendizaje le permitirá adquirir los conocimientos<br>necesarios sobre las principales condiciones que definen la<br>vulnerabilidad de los ciudadanos en escenarios de crisis en el exterior.<br>Este curso esta dirigido a el personal de las instituciones encargadas de<br>asistir a los ciudadanos de un país en el exterior. | Identificación diferenciada |
| naturales                                                               | Modalidad de aprendizaje: Auto-aprendizaje                                                                                                    |                             |
| tencia a los nacionales<br>ados por crisis                              | Fecha: Disponible online todo el año                                                                                                    |                             |
|                                                                         | Duración: Aproximadamente 5 horas                                                                                                    |                             |
|                                                                         | ( Idioma: Español                                                                                                    |                             |
|                                                                         | S Costo: gratis                                                                                                    |                             |
| ving Assistance                                                         | to Nationals Affected by Crises Abroad                                                                                                    |                             |

También puede utilizar el menú de "Mis cursos" del bloque Navegación, en la parte superior de la pantalla principal.

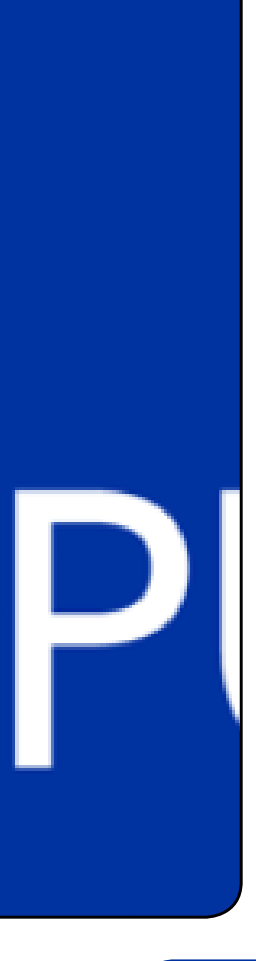

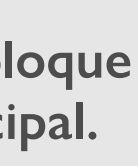

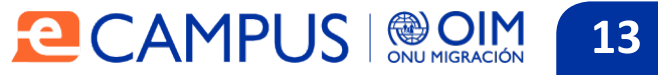

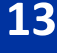

## Comprobación de conocimientos

Para realizar las comprobaciones de conocimiento debe:

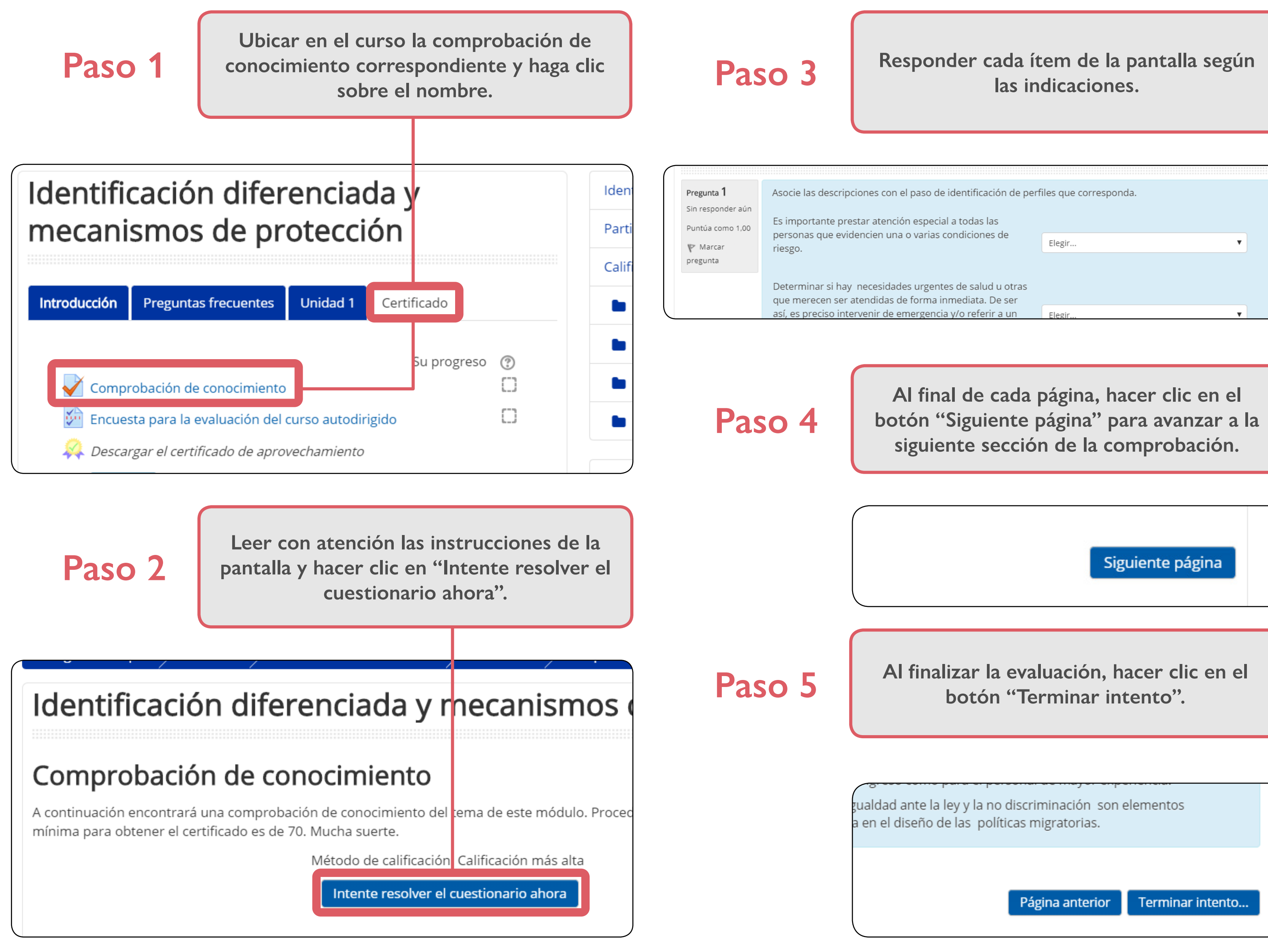

# Paso 6

En la última página se mostrará un resumen del estatus de las respuestas. Haga clic en "Enviar todo y terminar" o "Volver a intento" según corresponda.

| paso de identificación de perf                         | iles que corresponda. |   |  |  |  |
|--------------------------------------------------------|-----------------------|---|--|--|--|
| especial a todas las                                   |                       |   |  |  |  |
| o varias condiciones de                                | Elegir                | • |  |  |  |
|                                                        |                       |   |  |  |  |
| s urgentes de salud u otras<br>forma inmediata. De ser |                       |   |  |  |  |
| nergencia y/o referir a un                             | Elegir                | • |  |  |  |

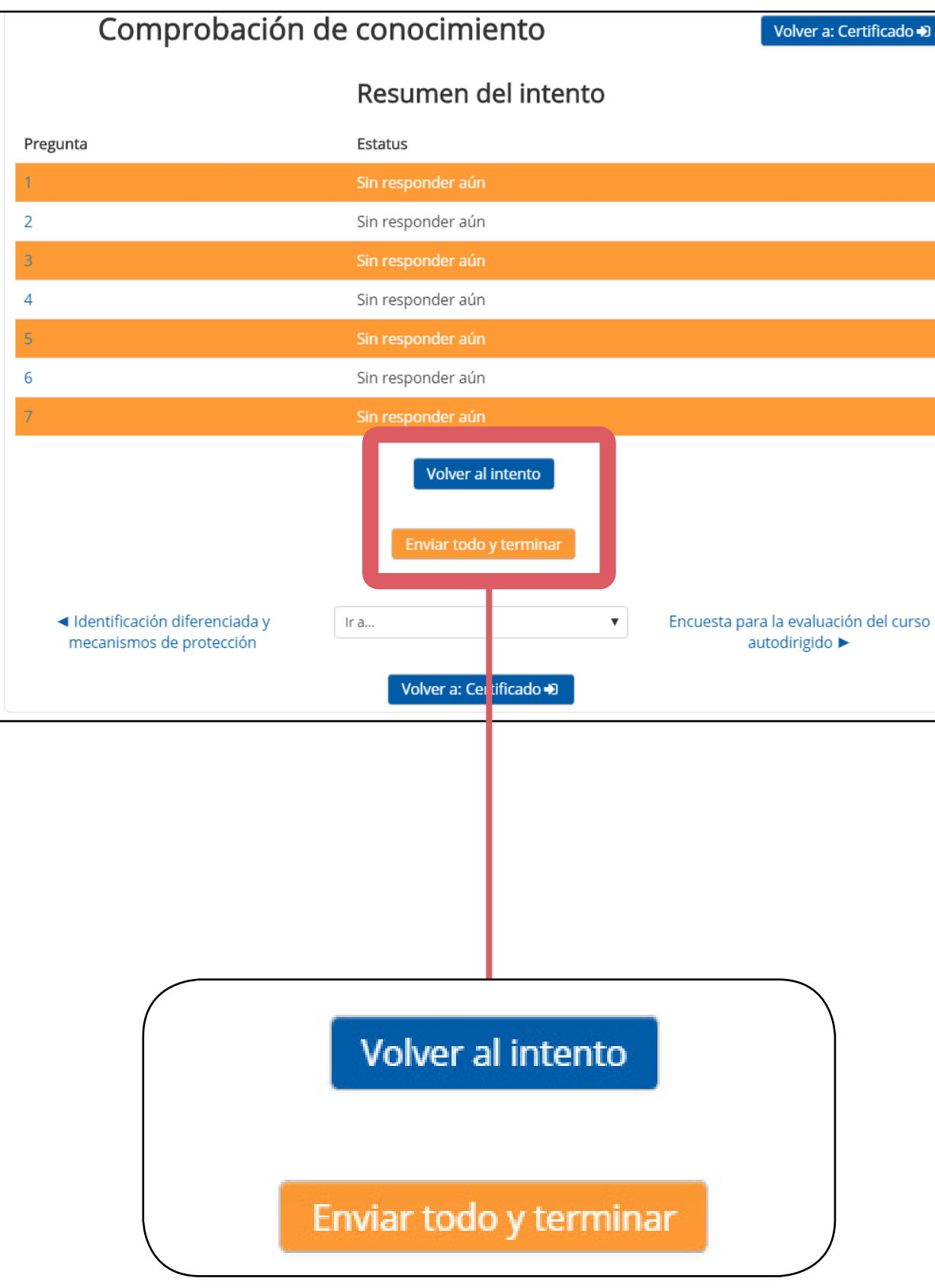

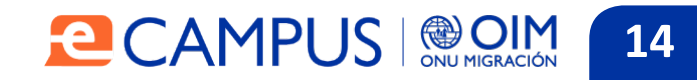

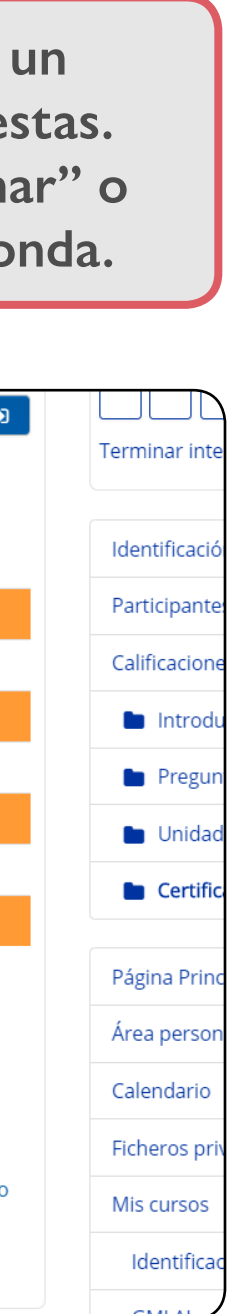

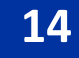

# Descarga del certificado de participación

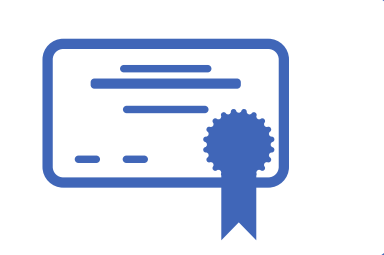

Antes de descargar el certificado es importante verificar que su nombre y apellidos estén bien escritos, ya que el certificado tomará la información del usuario y no podrá modificarse una vez generado el certificado.

Puede verificar esta información en la parte superior derecha dando click en el nombre de usuario.

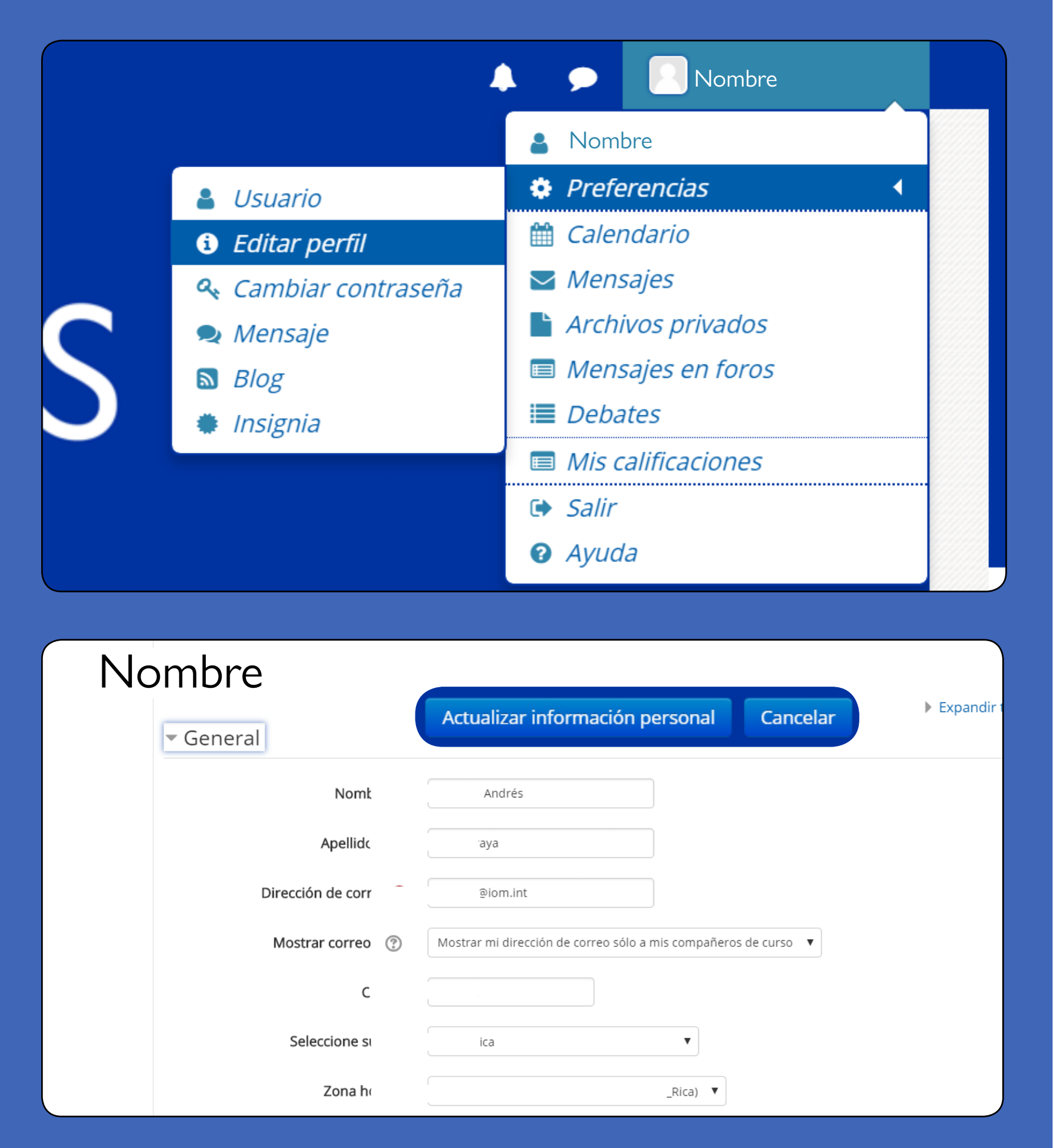

Para poder descargar el certificado de participación es necesario cumplir con los siguientes requisitos:

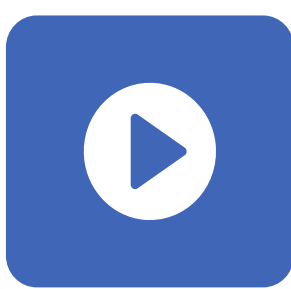

Completado la sección de videos del curso.

| Posteriorm                                                                                                    |
|----------------------------------------------------------------------------------------------------|
|                                                                                                    |
| 🕯 Página Principal > Mis cu                                                                                                    |
| Identificaciór<br>mecanismos                                                                                                    |
| Introducción Preguntas                                                                                                    |
| Comprobación de c                                                                                                    |
| <ul> <li>Descargar el certific</li> <li>Restringido No disponente</li> <li>Necesitas conse<br/>de conocimiento</li> <li>La actividad Enonesté<br/>marcada conocimiento</li> </ul> |
| ◀ Unidad 1                                                                                                    |
|                                                                                                    |

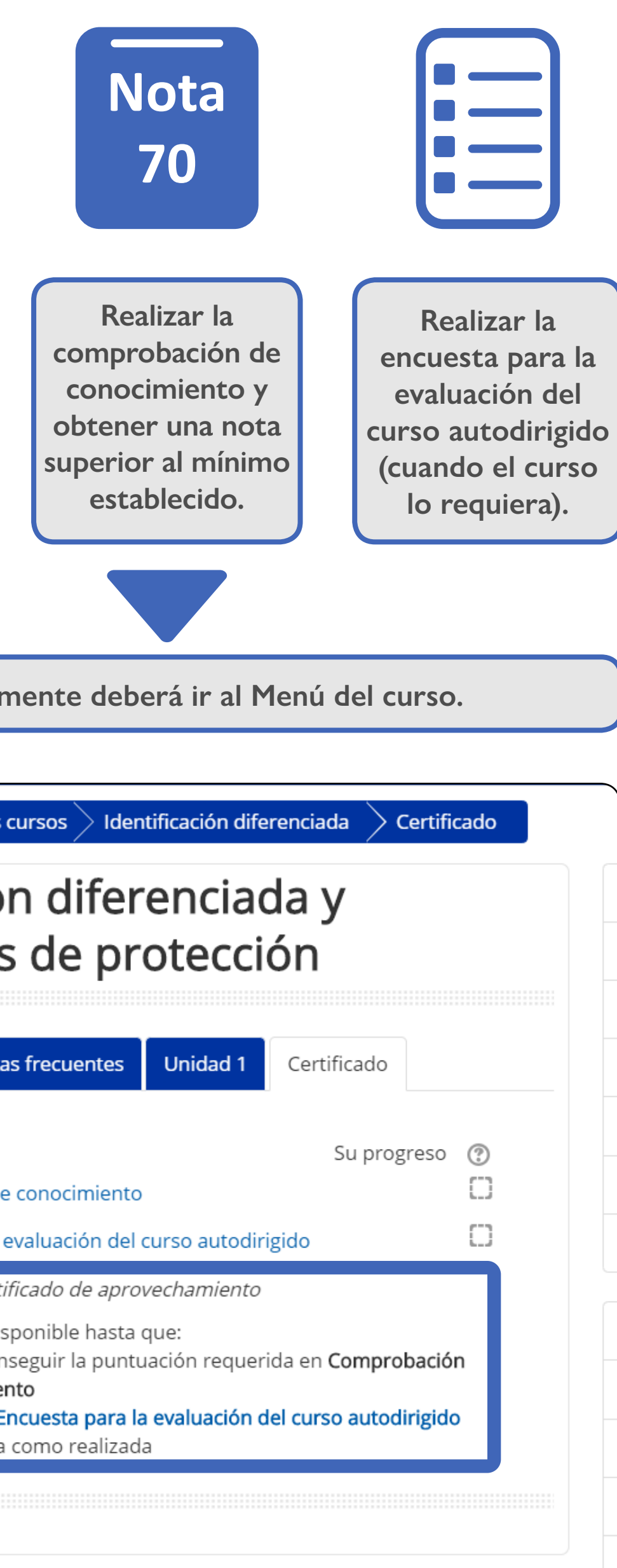

# Certificado de aprobación

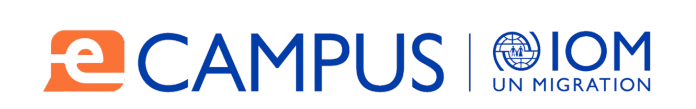

**CERTIFICADO DE APROBACIÓN** 

Se certifica que

#### **USUARIO**

Ha concluido de manera satisfactoria el curso virtual de 80 horas Curso especializado sobre Niñez Migrante en Las Américas

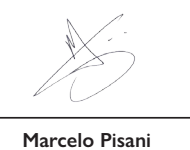

IOM Regional Director for Central America. North America and the

Puede envíar sus dudas o consultas al siguiente email:

e-campus@iom.int

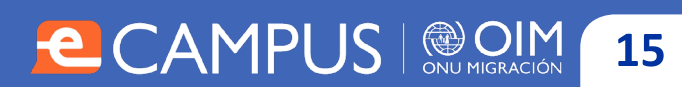

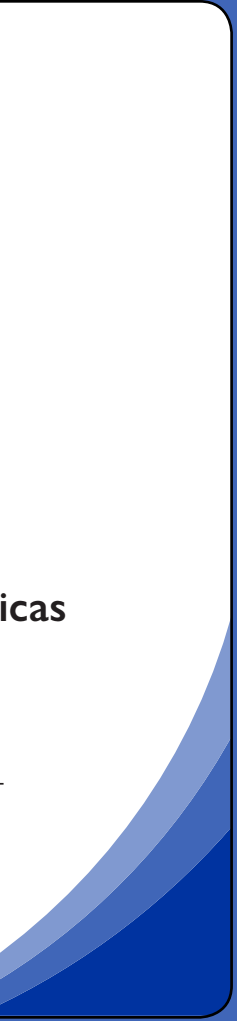

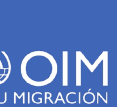

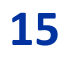

# ¿Cómo realizar cursos de E-Campus Off-line?

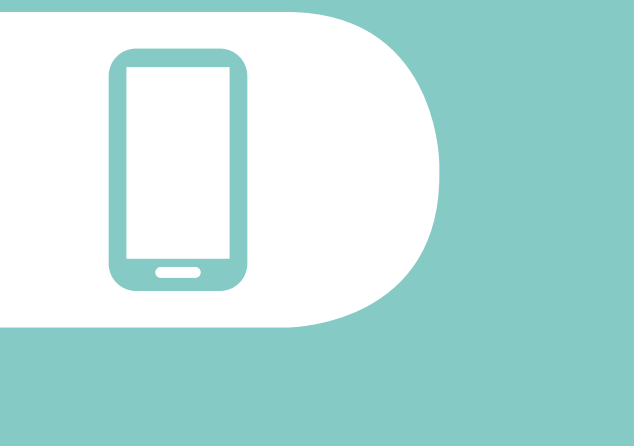

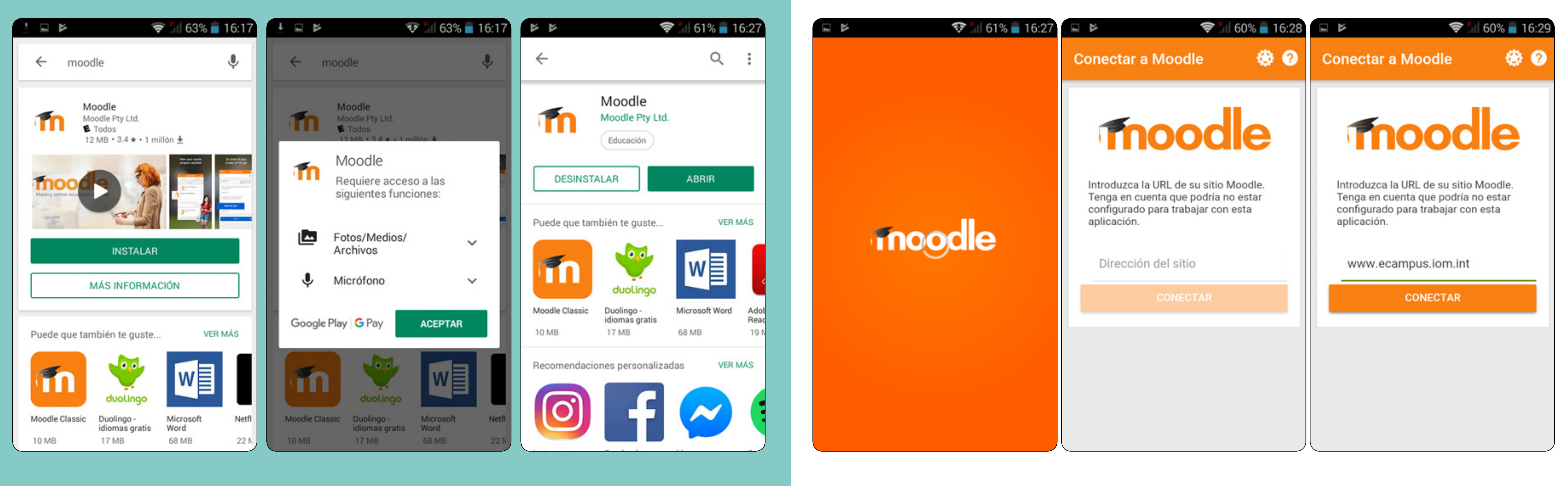

 $\mathbf{X}$ 

Paso 1

Ingresar a Google Play y buscar la aplicación Moodle y descargarla (Requiere internet)

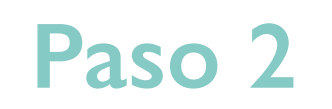

Ingresar a Moodle e ingresar la dirección del E-campus: www.ecampus.iom.int (Requiere internet)

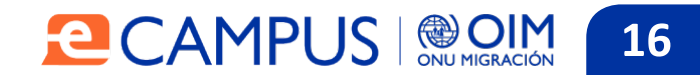

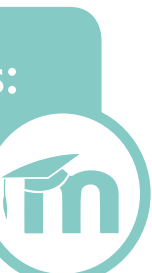

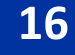

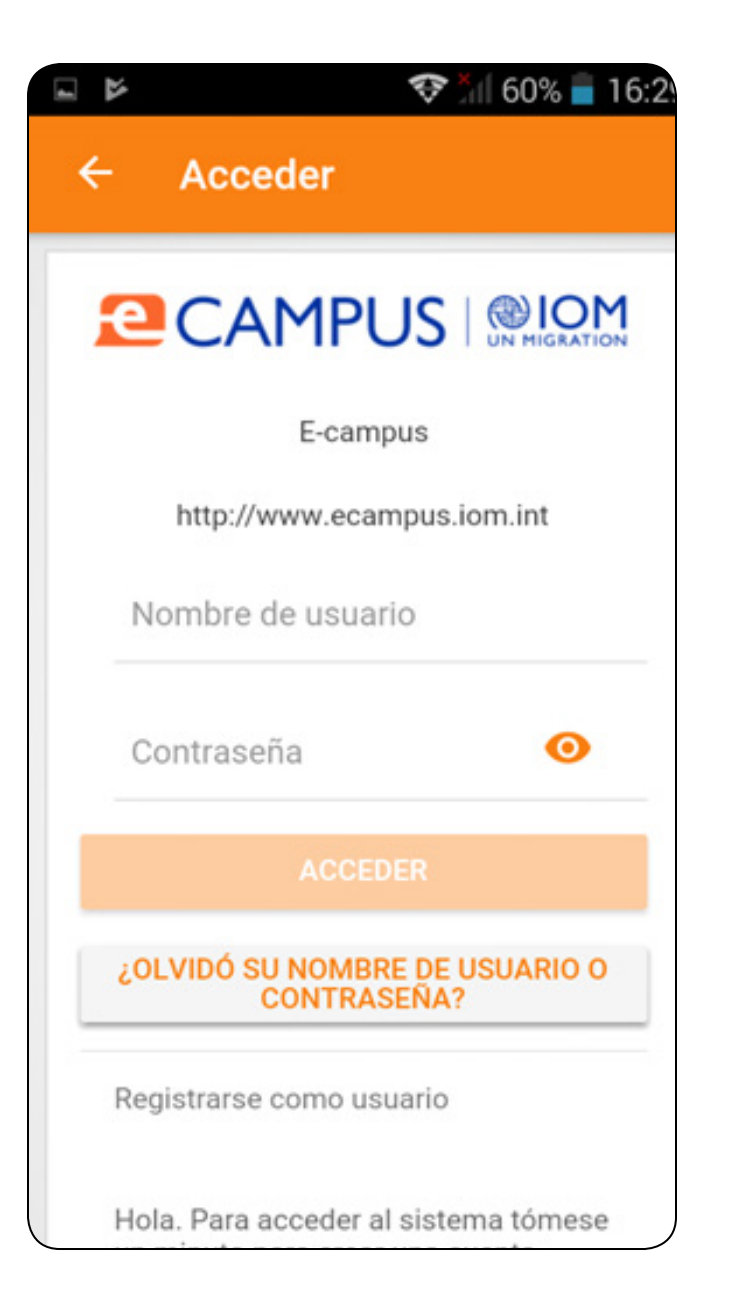

Ingresar con usuario y contraseña (Si no tiene usuario, puede crearlo, ver guía anexa.) (Requiere internet)

| A A              | 📚 🎢 59% 🛑 16:3 |
|------------------|----------------|
| E-campus         | ۹ :            |
| Inicio del sitio | Área personal  |
| Categorías       | >              |
|                  |                |
|                  |                |
|                  |                |
|                  |                |
|                  |                |
|                  |                |
| e 🖬 🖷            |                |

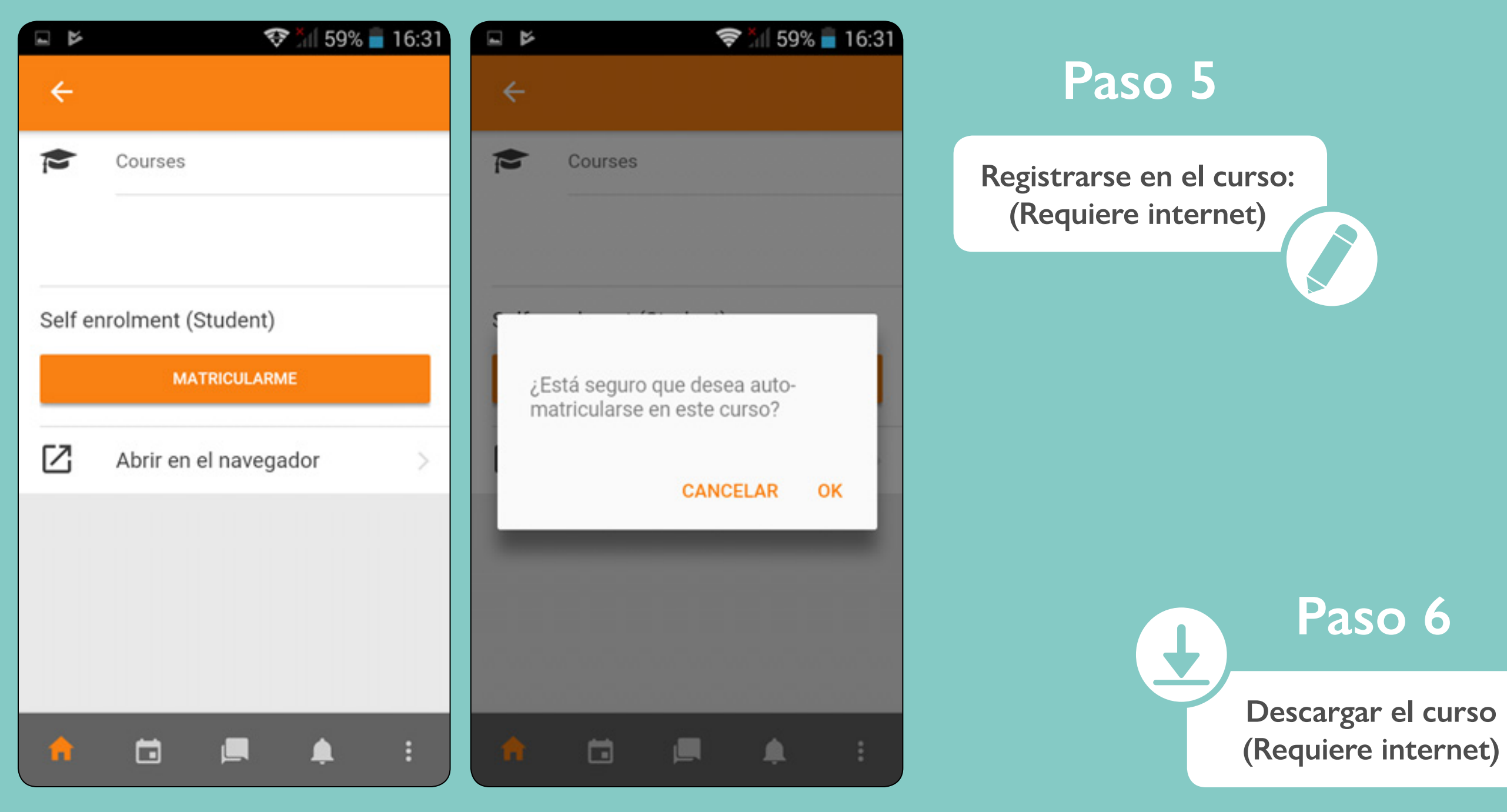

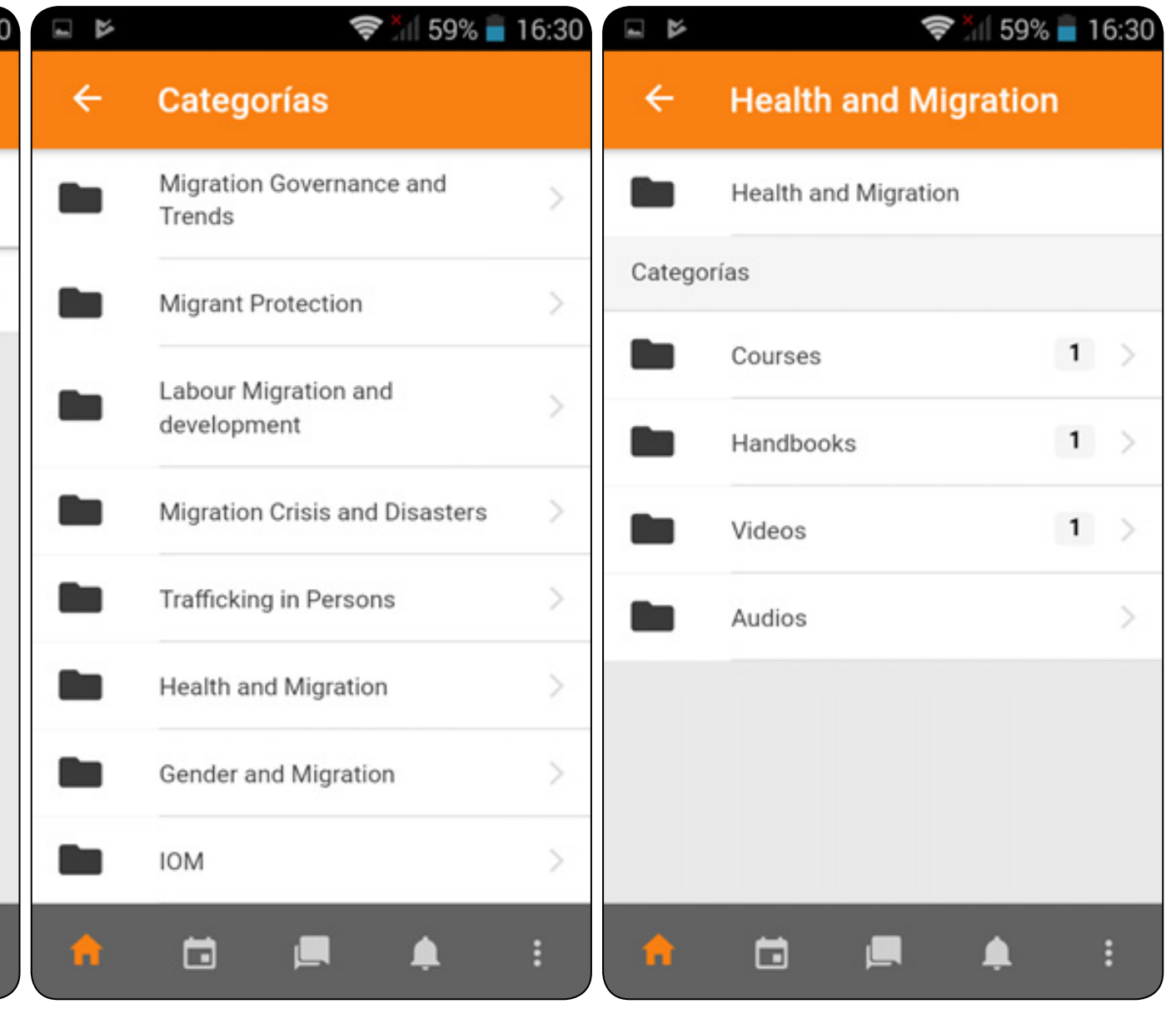

# Paso 4

Navegar por el sitio y registrarse en el Curso: (Requiere internet)

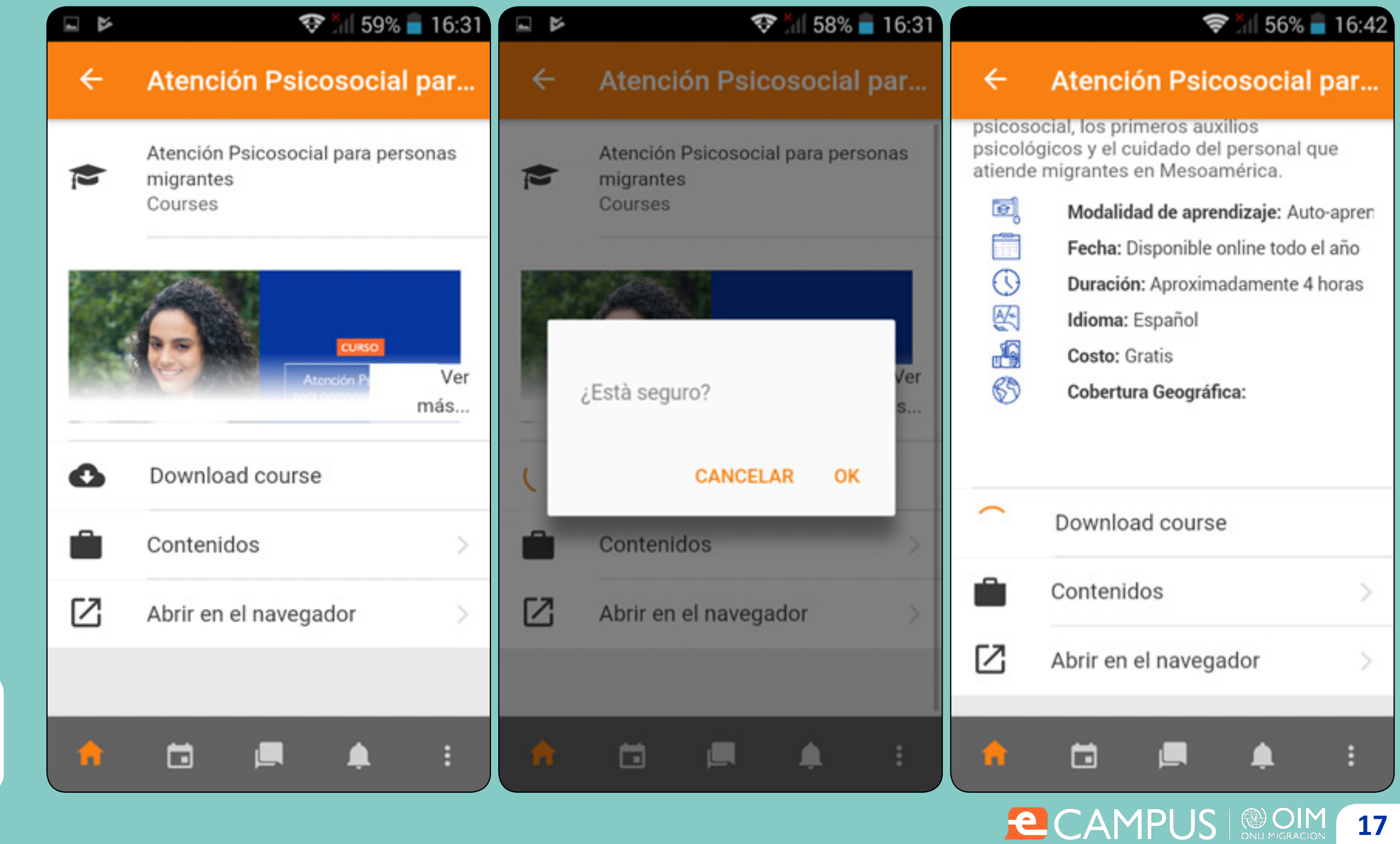

Paso 6

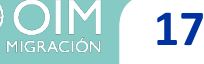

|     | 💎 ៉្នំ🛿 58% 🛑 16:32                             |                                   | <b>X</b> 54% 📄 1 | 16:46 |                 | <b>₹</b> 54 | % 📄 16:46 |
|-----|-------------------------------------------------|-----------------------------------|------------------|-------|-----------------|-------------|-----------|
| ÷   | Atención Psicosocial par                        | E-campus                          | م                | ÷     | ÷               |             | ÷         |
| Þ   | Atención Psicosocial para personas<br>migrantes | Inicio del sitio                  | Área personal    |       | Contenidos      | Participa   | ntes >    |
|     | Courses                                         | Vista general de cur              | so               |       | 🖿 Todas las sec | ciones      | -         |
|     |                                                 | En progreso                       |                  | -     |                 |             | 0%        |
|     | Atención Pa Ver                                 |                                   |                  |       | General         |             |           |
| ~   | Download course                                 |                                   |                  |       | Imagen de curso |             |           |
| -   | Contenidos                                      |                                   |                  |       |                 |             |           |
| [2] | Abrir en el navegador                           | Atención Psicosocial<br>migrantes | para personas    |       |                 | D           |           |
| ك   | Abili el el la regador                          |                                   | C                | )%    |                 | <b>W</b> 2  |           |
|     |                                                 |                                   |                  |       | A               | -           |           |
|     |                                                 |                                   |                  | :     |                 | ļ, ļ        | :         |

| 🖬 🛪 54% 🖥 16:47                                                                | 🖃 🛪 54% 🖬 16:47                             | See See See See See See See See See See    |
|--------------------------------------------------------------------------------|---------------------------------------------|--------------------------------------------|
| ← :                                                                            | ← Módulo 01: Atención :                     | ← Módulo 01: Atención :                    |
| Unidad 1                                                                       | Intentos                                    | Número de intentos realizados              |
| Haga clic en el título para entrar al contenido.                               | Número de intentos permitidos<br>Sin límite | Método de calificación<br>Intento más alto |
| Módulo 01: Atención psicosocial para<br>migrantes: marco conceptual<br>Unida 2 | Número de intentos realizados<br>0          | Calificación informada<br>Ninguno          |
| Haga clic en el título para entrar al contenido.                               | Método de calificación<br>Intento más alto  | Última sincronización<br>Nunca             |
| Módulo 02: Atención psicosocial para<br>migrantes: casos prácticos             | Calificación informada<br>Ninguno           | ENTRAR                                     |
| 🔶 🖬 🛋 🕴                                                                        | 📌 🖬 💻 🛊 :                                   | 🔒 🖬 🗖 🌲 :                                  |

Realizar el curso y su evaluación: OFF LINE, el uso de internet no será necesario.

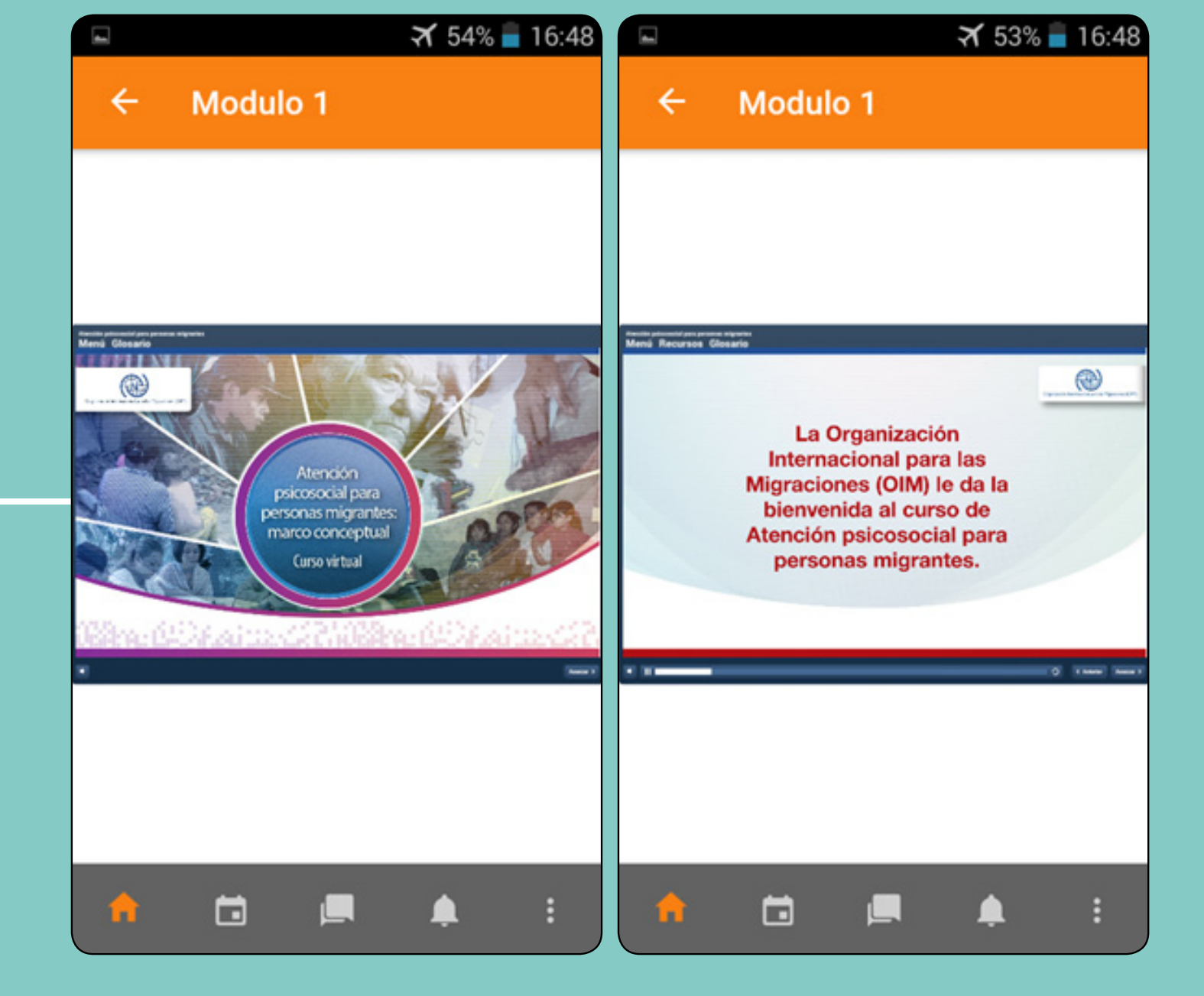

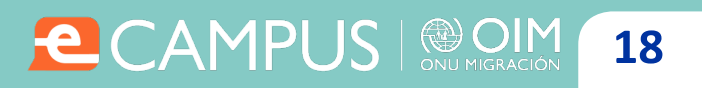

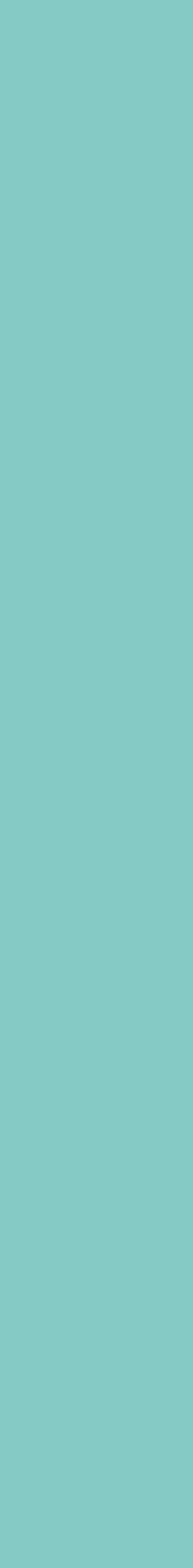